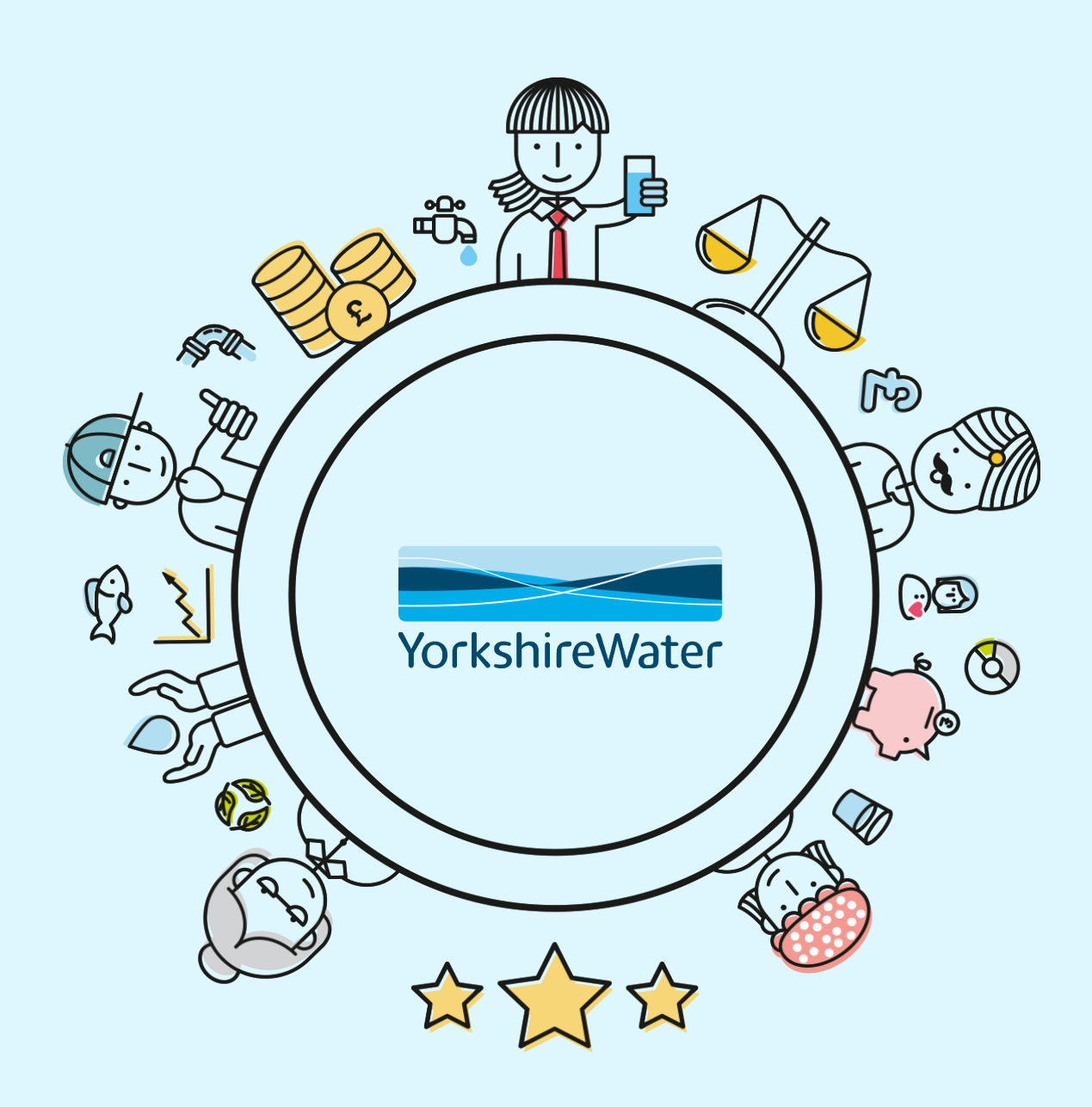

#### Ariba Network – Guide for Kelda Group Suppliers

# **Contents** Introduction Ariba Introduction... 3 – 3 **Help** and support Ariba PO Statuses... 43 – 43 Ariba Help and Support... 44 – 44 Useful Links... 45 – 45 • Key Messages... 46 – 46

Ctrl and click the link to go directly to your desired page.

• Account Type – Enterprise Account vs Standard Account... 4 – 4

**Proc**esses

- Purchase Order Process... 6 6
- <u>Material Purchase Orders Purchase to Pay Process</u>...7 7
- Service Purchase Orders Purchase to Pay Process... 8 8
- <u>Receiving a PO</u>... 9 9
- <u>Receiving a PO (Version Control)</u>... 10 10
- Confirming a PO in Full... 12 12
- <u>Confirming a PO Partially / Updating Line Items</u>... 13 13
- <u>Creating an Advanced Shipping Notice</u>... 15 15
- Creating Service Entry Sheet (#1 Service option)... 17 17
- Service Entry Sheet Full Service... 18 18
- Service Entry Sheets Partial Service (Use of Qty / Unit fields)... 19 19
- Service Entry Sheets Partial Service (Multiple Lines)... 20 20
- Service Entry Sheet Unplanned Costs... 21 22
- Service Entry Sheet Key Notes / Reminders... 23 23
- <u>Submitting Service Entry Sheet</u>... 24 24
- <u>Ariba Invoicing Introduction</u>... 26 26
- <u>Creating Standard Invoice</u>... 27 29
- <u>Creating a Standard Invoice Supplier auto created Service Entry Sheet (#2 Service option)</u>... 31 33
- <u>Ariba Credit Memos</u>... 35 41

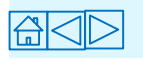

#### **Ariba Introduction**

What is SAP Ariba? **SAP Ariba** is a cloud-based innovative solution that allows suppliers and buyers to connect and do business on a single platform.

We're pleased to announce our initiative for improving and streamlining our Sourcing, Purchasing and Invoicing processes, by implementing an automated solution.

#### What is our vision?

To fulfil our vision of moving away from paper-based, manually transmitted documents, we've partnered with SAP Ariba, to transact electronically through the Ariba Network.

#### Supplier of Kelda, what is required by you?

As a supplier of Kelda, you've been selected to participate in this initiative in order to maintain our ongoing business relationship.

This presentation provides all the information you need to manage **Purchase** Orders to arrange payment from Kelda Group Including Order Confirmation, Advanced Shipping Notices, Service Entry Sheets and Invoices.

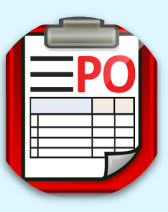

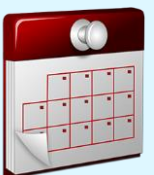

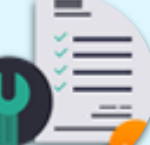

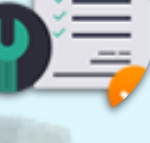

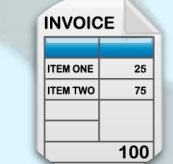

#### Account Type – Enterprise Account vs Standard Account

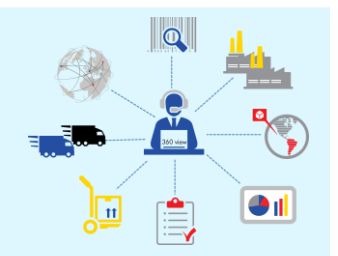

#### Enterprise account (Greater Functionality)

- POs sent to the Ariba network
- All functionality is within the Ariba network
- PO's processed in the Suppliers Ariba
   Network account
- Full visibility of all P.O's including transaction history, no need to locate previous emails
- Direct access to technical support and onboarding agents
- Automated submission and receipt of orders and invoices with the use of integration standards
- Costs may incur depending on subscription levels and no of documents and business transactions exchanged

#### Standard Account (Basic Functionality)

- POs received via email
- PO's have to be processed via the interactive PO email
- Free for all basic transactions
- No charges will apply on this account regardless on the number of documents and business transactions exchanged
- Limited functionality and support limited to online help centre, documentation and training videos

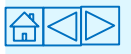

# **Purchase Orders**

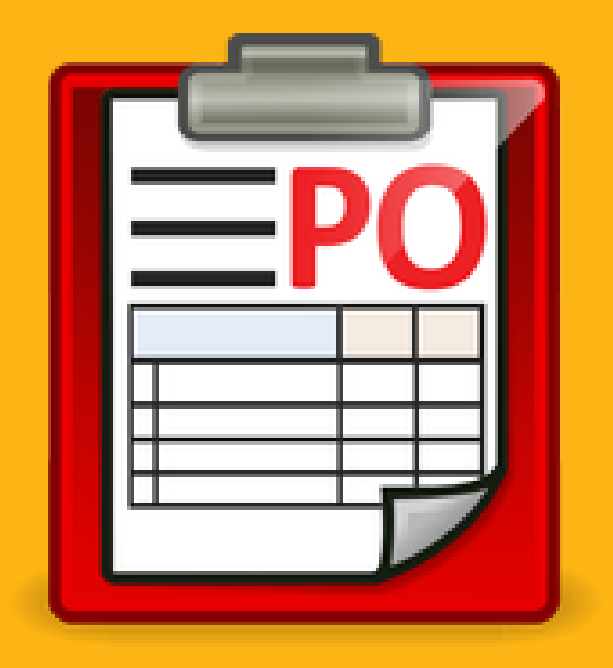

#### **Purchase Order Process**

| 6 |   |   | 2  |   |
|---|---|---|----|---|
|   |   | F | )( | D |
|   |   | _ |    |   |
|   | E |   | I  |   |

When receiving a PO from YW/Kelda, you will either receive it as a **material** or **service** request. Important because this determines the process required to submit your invoice for payment on Ariba.

Below details the end to end process for both material and service POs. **N.B. there are two ways a supplier can process a service PO.** 

#### **Material**

- 1. Supplier receives PO
- 2. Supplier submits Order Confirmation
- 3. Supplier submits Advance Shipping Notice
- 4. Supplier delivers the goods
- 5. Requisitioner submits Goods Receipt
- 6. Supplier submits invoice
- Invoice paid in line with payment terms detailed on the PO

#### **#1 Service preferred option**

- 1. Supplier receives PO
- 2. Supplier submits Order Confirmation
- 3. Supplier provides the service
- 4. Supplier submits Service Entry Sheet (SES)
- 5. Requisitioner approves SES
- 6. Supplier submits invoice
- Invoice paid in line with payment terms detailed on the PO

#### #2 Service alternate option

- 1. Supplier receives PO
- 2. Supplier submits Order Confirmation
- 3. Supplier provides the service
- 4. Supplier submits invoice which auto creates SES
- 5. Requisitioner approves SES
- 6. Invoice paid in line with payment terms detailed on the PO. Invoice date is auto populated from when the requisitioner approves the auto created SES

N.B. You cannot backdate invoices when processing PO via this route. Also, you cannot add any unplanned costs onto Service Entry Sheets when submitting. If you wish to do any of this then please process via #1 Service option.

As well as, once you have submitted one invoice/Service Entry Sheet via this route then you must honour this way of processing for any other future invoices and auto created Service Entry Sheets.

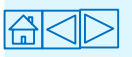

# **Material** Purchase Orders – Purchase to Pay Process

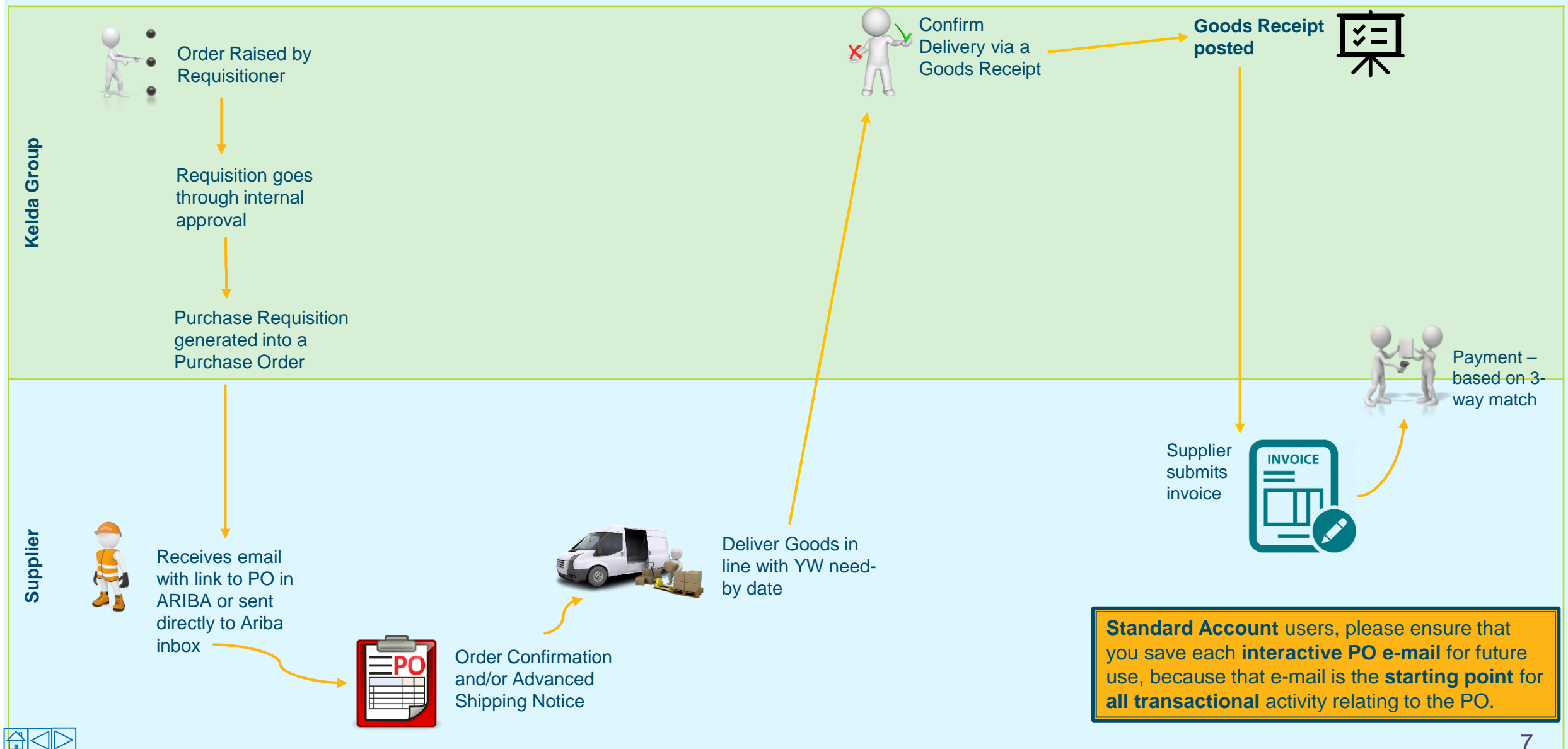

#### **Service** Purchase Orders – Purchase to Pay Process

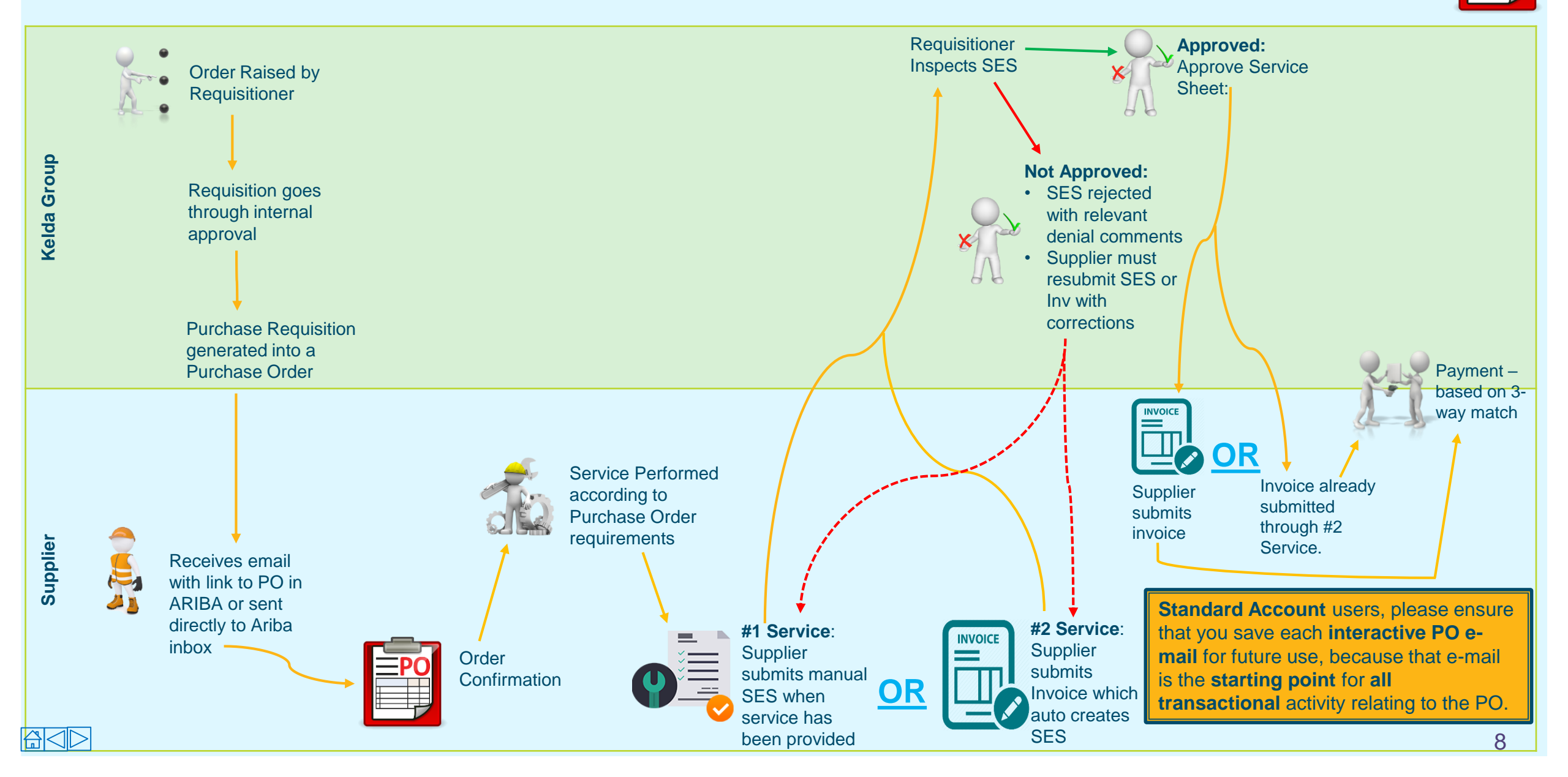

#### **Receiving a PO**

(i) You can change what email(s) are registered to receive POs from Kelda by changing your address specified in your Ariba settings.

|  | <b>EPO</b> |
|--|------------|
|  |            |
|  |            |

You will receive a Purchase Order (PO) notification to the email address that's set up on our system. Please note, standard account users can only access POs via the e-mail notification so please ensure you save this e-mail for future use, because that e-mail is the starting point for all transactional activity relating to the PO.

- 1. Open the interactive PO e-mail notification and click on the **Process Order** button.
- Enter your username and password on the Supplier Login page. This will take you directly to the Purchase Order where you will have to create an Order Confirmation.

| Aes             | a Group Limited inclusive of Fonshire Water, Loop and Keyland sent a new Purchase Order 4800000056 mills                                                                                                    | 2.1    | 6 |
|-----------------|----------------------------------------------------------------------------------------------------|--------|---|
| E Keld          | Corosp Limited Instance of Yorkshire Mater, Loop and Regional "roder condeponding administration of the Part of Part of Part o | 6      | È |
| You n<br>pallop | en reply to this investings. Altha Delwark or other Artha cleard interfane will simily your reply to this appropriate messingle recipient(s) and link. It is to constanting document. SAP Artha starse your restant information (overal and mane) according of Mga Chendra and a constrained by price of the message, you're accepting the intern in the price.                                                                                                    | 10.754 | ŀ |
| SA              | P Ariba                                                                                                    |        |   |
|                 | elda Group Limited inclusive of Yorkshire Water, Loop and Keyland sent a new order                                                                                                    |        |   |
| Y               | Enclose During and advecting approval with our representation of the same of the partner with result in a loss that an edition of the partner with result in a loss that an edition of the part |        |   |
|                 | Process ander                                                                                                    | note   |   |
|                 |                                                                                                    |        |   |

- **Standard Account**: You must open the interactive PO e-mail notification and click on the Process Order button.
- Enterprise Account: Login to your Ariba Network account, click on Inbox and find the relevant Purchase Order.

 If you lose your e-mail, log in to your Ariba Network Account, click Purchase Orders, click
 Select (under actions), click 'send me a copy to take action', then click resend.

| Orders, Invoice                  | s and Pa           | syments       | 1                                      |                       |                      |      |        |               |             | All Customers - | Last 14 days +   | Now w          |
|----------------------------------|--------------------|---------------|----------------------------------------|-----------------------|----------------------|------|--------|---------------|-------------|-----------------|------------------|----------------|
| 0<br>Invoices Panding<br>Payment | 2<br>New Pu<br>Ord | rchase<br>ers | 2<br>Orders to Confirm                 | 4<br>Orders to Ship   | 5<br>Purchase Orders | More |        |               |             |                 |                  | Check          |
| Order Number                     |                    | Custom        | er                                     |                       |                      |      | Status | Amount        | Date 4      | Amount Invoiced | Action           |                |
| 480000067                        | ₽.                 | Kelda G       | iroup Limited inclusive of             | of Yorkshire Water, L | oop and Keyland      |      | Neur   | £6,000.00 GBP | 24 May 2019 | £0.00 GBP       | Select +         | Tasks          |
| 480000066                        | ų.                 | Kelda G       | iroup Limited <mark>inclusive</mark> o | of Yorkshire Water, L | oop and Keyland      |      | Neur   | £2,000.00 GBP | 24 May 2019 | £0.00 GBP       | -                |                |
|                                  |                    |               |                                        |                       |                      |      |        |               |             |                 | Send me a copy t | to take action |

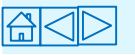

# **Receiving a PO (Version Control)**

- Whenever a YW requester makes an amendment to a previously approved order, you (supplier) will receive an updated version of the Purchase Order (with the same PO number) through the e-mail address that's set up on our system.
- The previous version of the PO will now be marked as **Obsoleted**.
- You should always take care to check that you are accessing the latest version of the Interactive PO email (Standard Account) whenever you click on the Process Order button. The system might not stop you from creating a Service Entry Sheet on the obsoleted version, but it will be rejected when sent for approval.
- Enterprise Account users, all POs that have been amended by requisitioner will have a status Changed. You will know which order version is the most up-to-date as this version will not be marked Obsoleted whereas all the other versions will be.

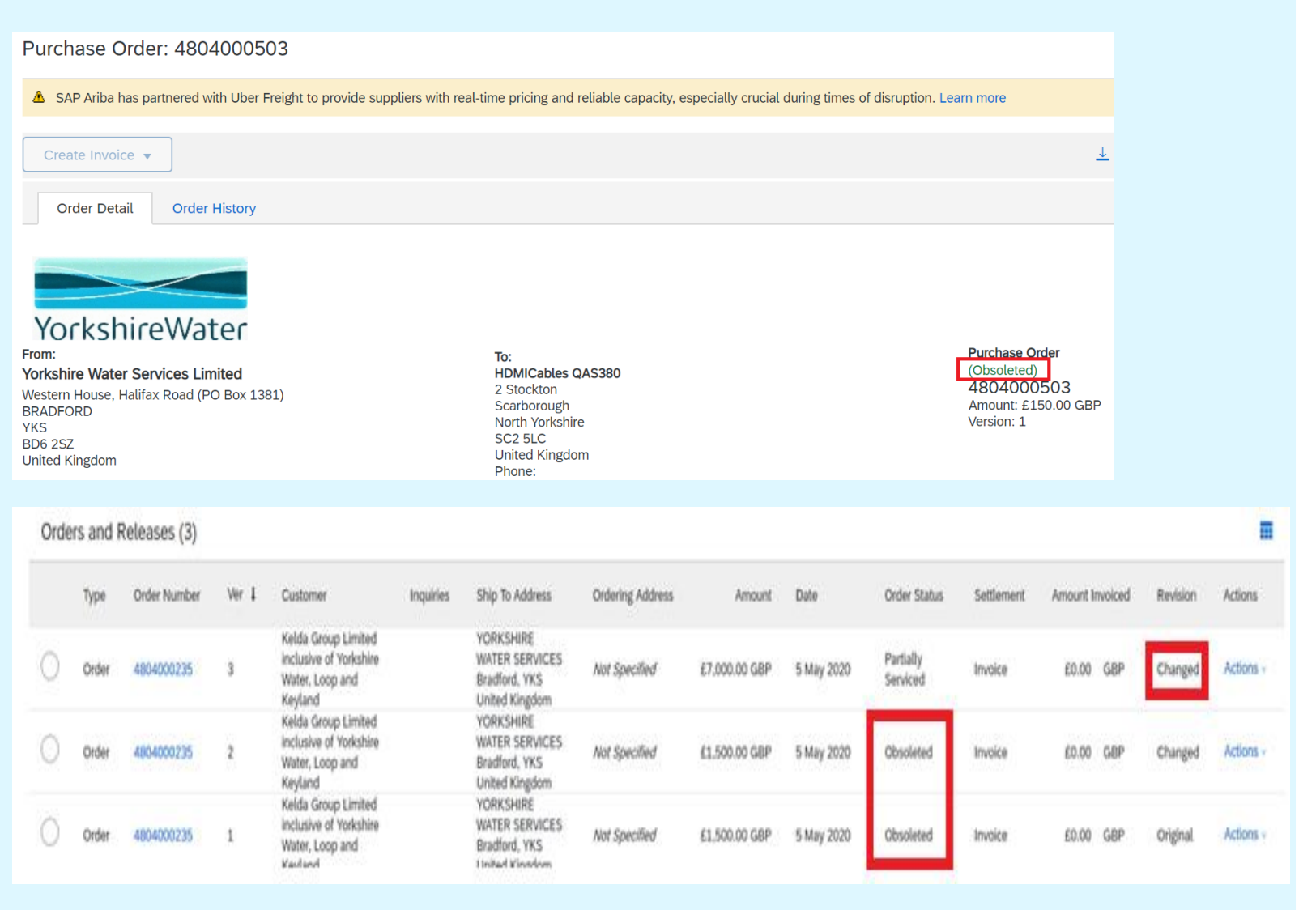

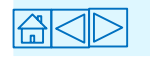

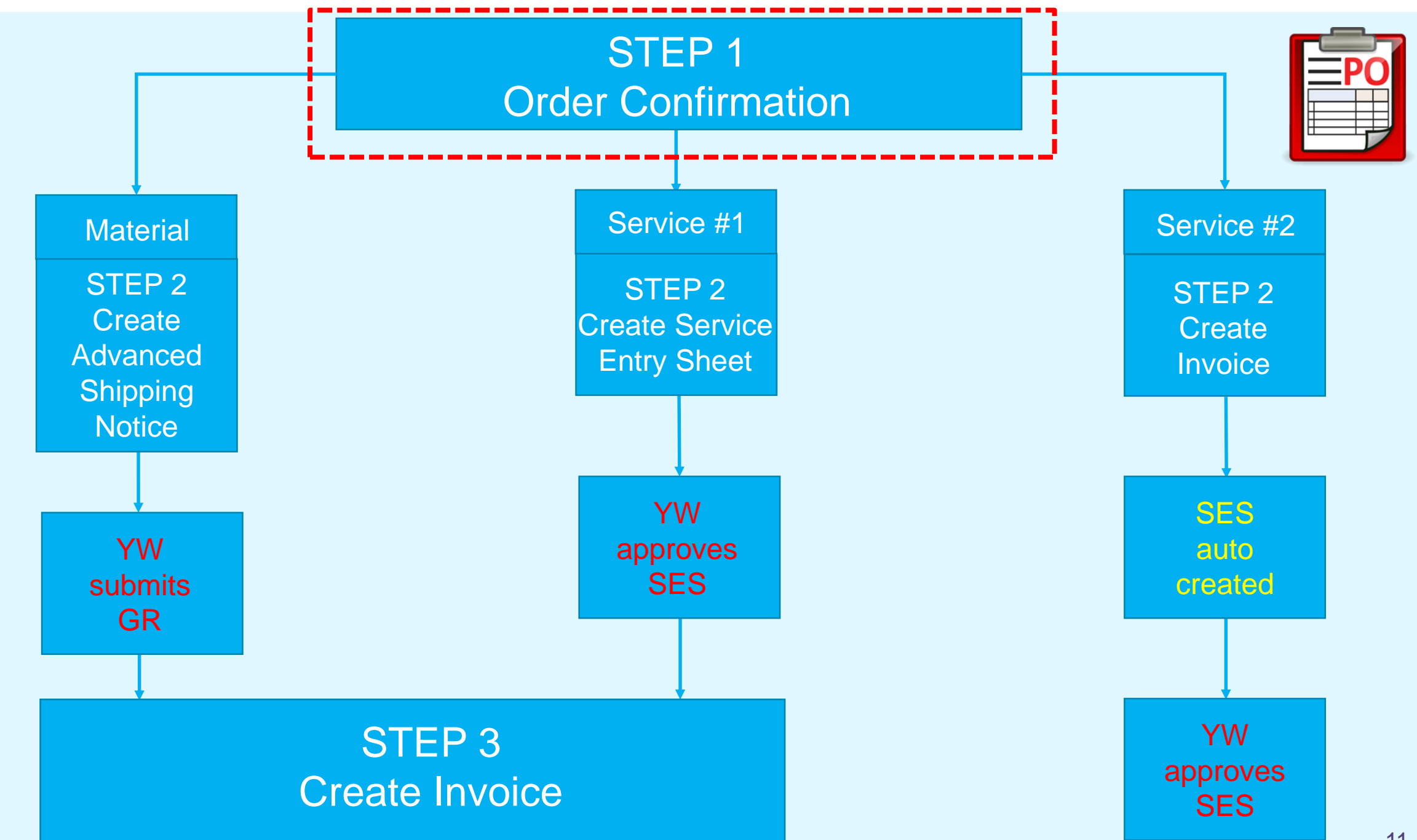

# **Confirming a PO in Full**

An **Order Confirmation** is **mandatory** for **service orders**. Without an Order Confirmation, the **Create Service Entry Sheet** and **Create Invoice** button will not be available, therefore an invoice cannot be submitted on the Ariba Network nor can payment be released.

Goods Receipts from Kelda (Yorkshire Water) (material POs) can be carried out without Order Confirmation but is required when creating invoice.

- 1. Select Create Order Confirmation.
- 2. Select either Confirm Entire Order.
- 3. Fill in the following mandatory fields; Estimated Completion Date (service POs) or Estimated Shipping Date & Estimated Delivery Date (material POs) field and complete any other necessary fields.
- 4. Click Next.
- 5. Review the Order Confirmation and select **Submit**. A notification will be sent to the Yorkshire Water requisitioner.
  - Want to submit partial Order Confirmation or update each individual Line Item? See next slide detailing how to do this...

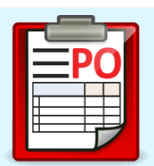

# Purchase Order: 480000066 Create Order Confirmation Create Service Sheet Create Invoice Create Invoice Cre

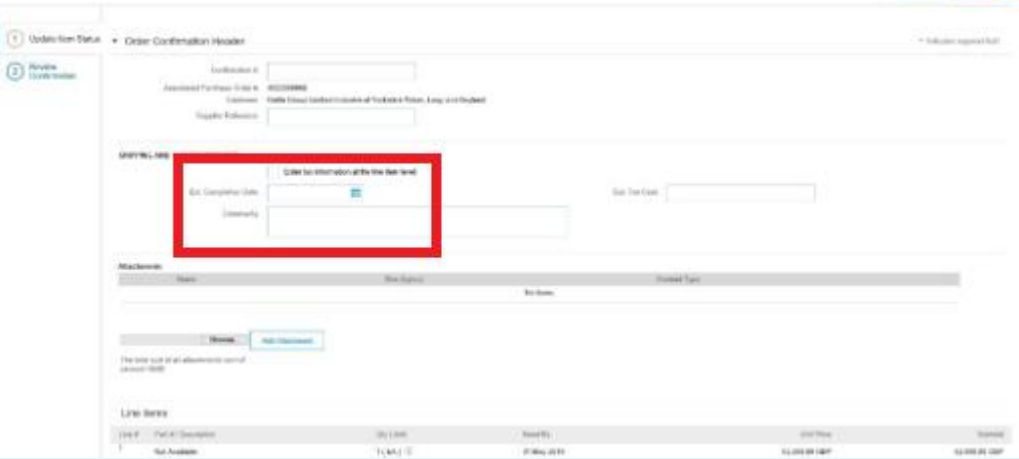

 $\texttt{C} \land \texttt{C}$ 

# **Confirming a PO Partially / Updating Line Items**

N.B You can only partially confirm material orders.

1. Select Create Order Confirmation.

- 2. To partially confirm an order with more than 1 item, select **Update Line Items.**
- 3. Input an **Estimated Shipping Date** and **Estimated Delivery Date** field *(this is a mandatory field)* and complete any other necessary fields.
- 4. Enter your quantity/quantities you wish to **Confirm**, **Backorder** and/or **Reject**.
- N.B you can only partially confirm an order if PO has been itemised.
- If you wish to submit an **Est. Shipping** & **Delivery Date** per line item then select **Detail** right of the relevant line item, fill in mandatory fields and click OK.
- If you are Rejecting an item(s) then you must provide a Rejection Reason. Click on Detail right of the relevant line item and fill in mandatory field then click OK.
- 5. Click Next, review Order Confirmation then click Submit.

A notification will be sent to the Yorkshire Water requisitioner.

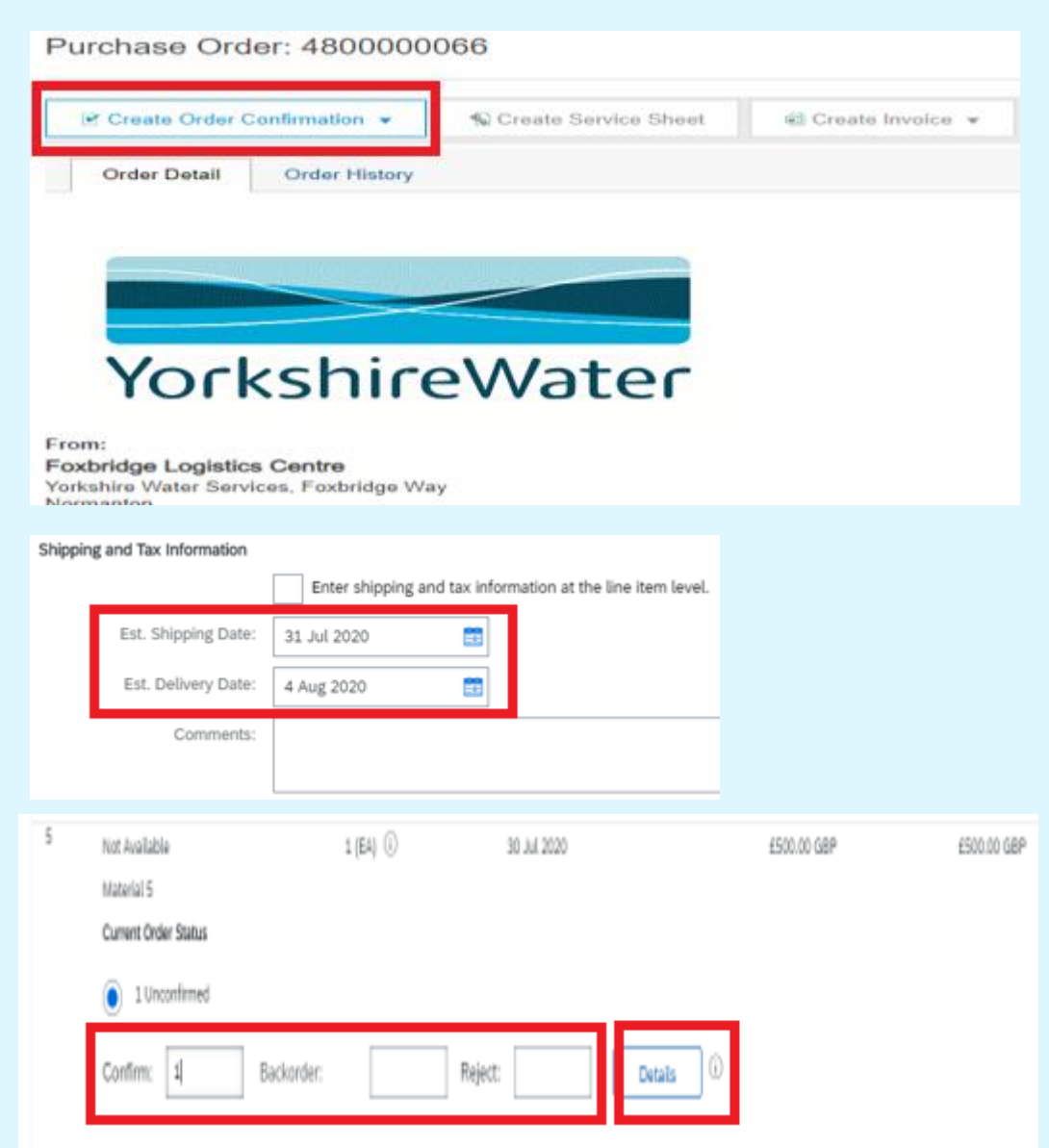

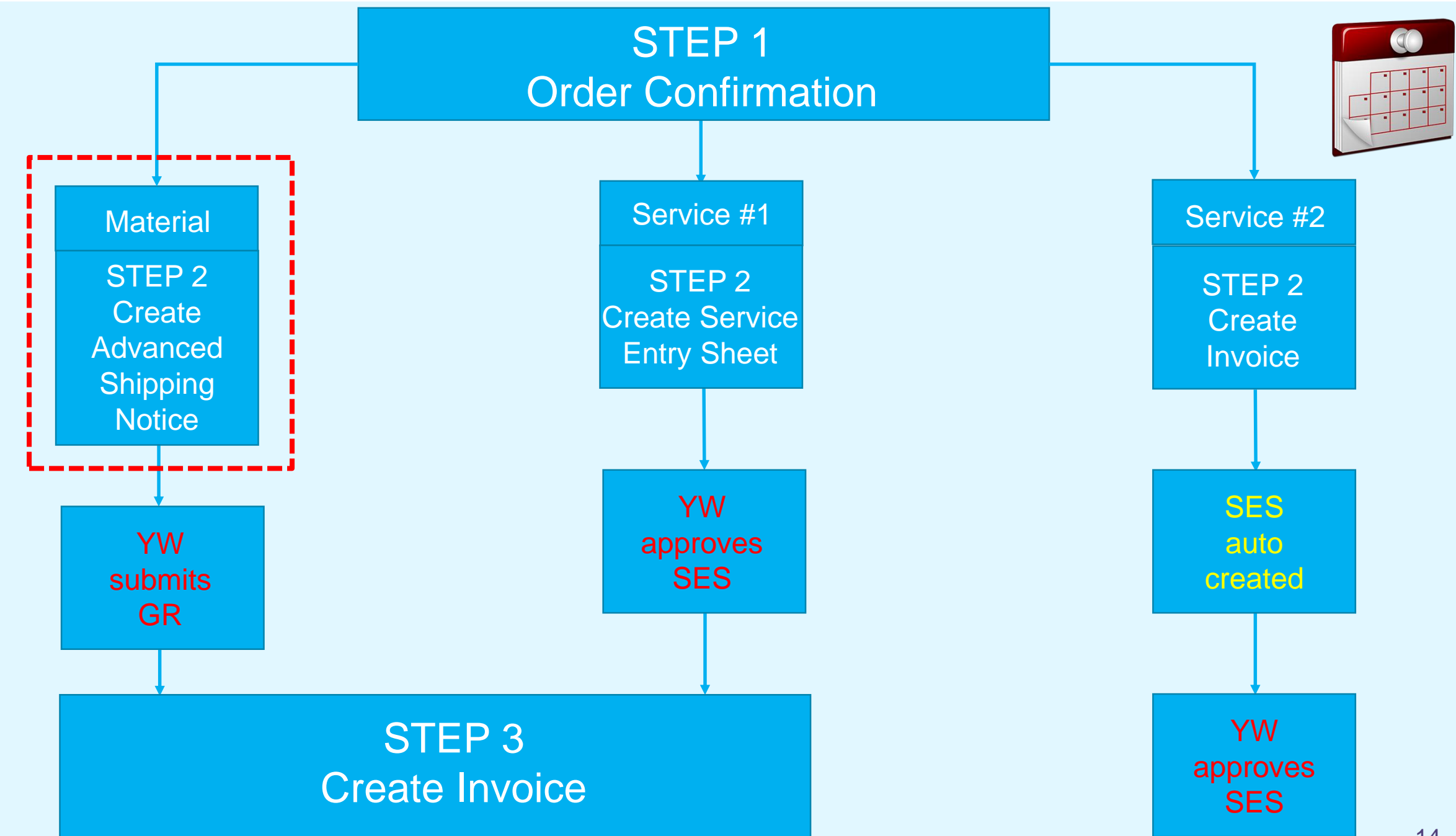

# **Creating an Advanced Shipping Notice**

- The Advanced Shipping Notice (ASN) functionality is **only available** for **materials** (Service POs will not have this option).
- The ASN functionality is beneficial to both YW and suppliers as it enables YW to plan for site access, availability of equipment and qualified personnel *(especially for hazardous materials)* for delivery to be performed efficiently and safely.
- ASN will be a mandatory process step for all chemical suppliers.
- 1. Select **Create Ship Notice** (*This button is inactive if confirmation has not been done*).
- Complete the mandatory fields (Packing Slip ID, Shipping Date, Delivery Date) and any other necessary fields you wish to provide to the Yorkshire Water requisitioner.
- 3. Click **Next** and **Submit.** ASN has now been submitted and sent to the requisitioner.

Next step is to **Create Invoice**. However, this cannot be done until requisitioner Goods Receipts (GR) the PO. Requisitioner should GR order as soon as goods have been delivered. If after a day you are still unable to **Create Invoice**, please contact requestor to receipt the order.

| Create Order Confirmation  Create Ship Notice Order Detail Order History Order KshireWater                                                                                                    |                                                                                                    |                                                                                                    |
|----------------------------------------------------------------------------------------------------|----------------------------------------------------------------------------------------------------|----------------------------------------------------------------------------------------------------|
| From:<br>Foxbridge Logistics Centre<br>Yorkshire Water Services, Foxbridge Way<br>Normanton<br>YKS<br>WF6 1TN<br>United Kingdom                                                                                                    |                                                                                                    |                                                                                                    |
| Payment Terms<br>NET 42<br>Comments<br>Comment Spec Terms and Conditions<br>Body: To view the current Conditions of Purchase, https://www.yorkshire<br>Other Information<br>Company Code: 2100<br>Purchasing Unit Name: Yorkshire Water Servs Ltd<br>Invoicing Terms and To view the current Conditions of Purchase<br>Conditions of Purchase: |                                                                                                    |                                                                                                    |
|                                                                                                    |                                                                                                    |                                                                                                    |
| Notice Header                                                                                                    |                                                                                                    |                                                                                                    |
| NG Packing Silp ID * Institut Na. Dobusy Date Shipping Date Codway Date Codway Date Codway Date Rec                                                                                                    | TRACKING                                                                                                    | Carr<br>San                                                                                                    |
|                                                                                                    | Protect Order Confirmation     Order Detail     Order Detail     Order Model Conditions of Purchase, https://www.yorkshite.com     Order Detail     Order Type: Second Second Sec | <form>  Image: Create Ship Notice   Image: Create Ship Notice   Image: Cre</form> |

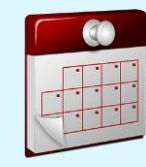

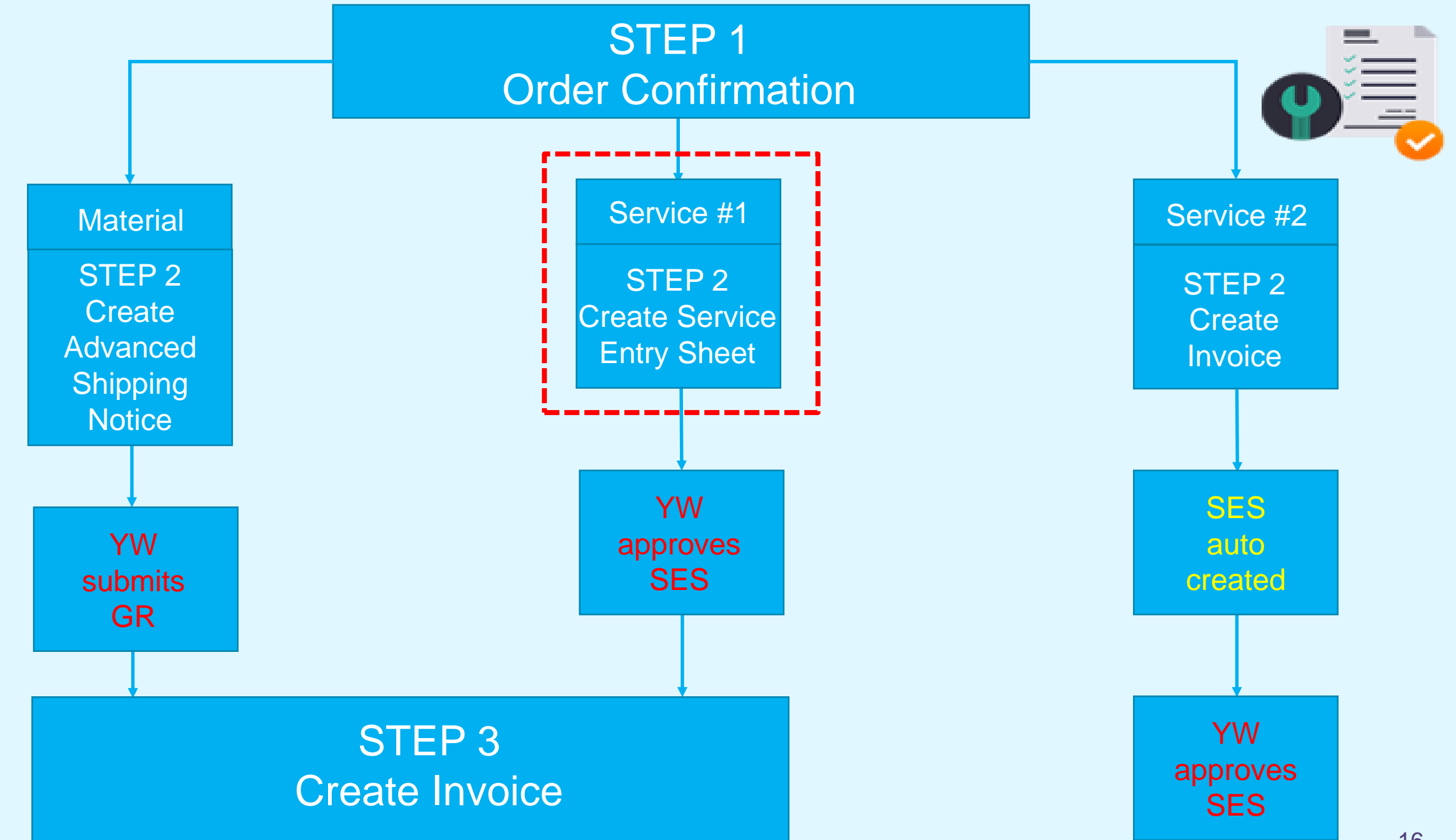

#### **Creating Service Entry Sheet (#1 Service option)**

Once the service PO has been confirmed, a **Service Entry Sheet** is mandatory for Service Orders; and requires Yorkshire Water **requisitioner approval**.

<u>Slides 31 - 33</u> provides a step by step guide on Service #2 alternate way of processing a service PO.

#### **#1 Service option**

1. Once the requested Services have been performed as described in the PO, select **Create Service Sheet** *(this is only available if a Service Purchase Order has been sent).* 

#### □ If you need to service the full PO go to page 18

□ If you need to partially service a PO go to page 19 (Use of Qty/Unit fields) or page 20 (Multiple Lines)

□ If you have unplanned costs that need to be added, go to pages 21 - 22

Your way of partially servicing a PO is all dependant on how the requisitioner has raised their PO.

# Purchase Order: 4804000211 SAP Ariba has partnered with Uber Freight to provide suppliers with Create Order Confirmation Create Service Sheet Order Detail Order History Order Detail Order History VorkshireWater From: KELDA SHARED SERVICES Western House, Halifax Road (PO Box 1381) BRADFORD YKS BD5 5FD United Kingdom

| Line Ite                                                       | ms                                                                                                    |                                            |                               |              |            |             |                | Show Item [               | Details 🗰     |
|----------------------------------------------------------------|----------------------------------------------------------------------------------------------------|--------------------------------------------|-------------------------------|--------------|------------|-------------|----------------|---------------------------|---------------|
| Line #                                                         | Part # / Description                                                                                                    |                                            | Туре                          | Return       | Qty (Unit) | Need By     | Price          | Subtotal                  |               |
| 1                                                              | Not Available                                                                                                    | Ê                                          | Service                       |              | 1(EA) 🛈    | 15 Jul 2020 | £1,000.00 GBP  | £1,000.00 GBP             | Details       |
|                                                                | Testing Services                                                                                                    |                                            |                               |              |            |             |                |                           |               |
| Order submit<br>Received by J<br>This Purchase<br>Keyland ANO: | ted on: Thursday 9 Jul 2020 3:34 PM GMT<br>Ariba Network on: Thursday 9 Jul 2020 3:3<br>e Order was sent by Kelda Group Limited i<br>1047461409-T and delivered by Ariba Neti | "+01:00<br>I4 PM GN<br>nclusive (<br>vork. | (T+01:00<br>of Yorkshire Wate | er, Loop and |            |             | E Service Shee | t Required.<br>Sub-total: | £1,000.00 GBP |
| -                                                              | 1 4                                                                                                    |                                            |                               |              |            |             |                |                           |               |

To understand if you have received a Service or Material PO, scroll down to the **Line items** of the PO and locate field title "Type". This will either detail Service or Material. As well as, in the Line Items, it will detail "Service Sheet Required" for all service POs.

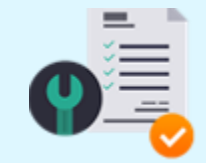

### **Service Entry Sheet – Full Service**

#### **Dealing with Full Service Delivery**

- 1. Complete the Service Entry Sheet (SES). Ensure all the mandatory fields in the summary section are completed including:
  - Service Sheet number (restricted to a maximum of 16 characters) i.e. job number or invoice number.
  - Service Start Date: The start date of the specific tasks/services being recorded (not the start date of the PO).
  - Service End Date: The end date of the specific tasks/services being recorded (not the end date of the PO).
  - The details of the Approver will auto-populate, <u>please do not</u> <u>amend.</u>
- Scroll down to the Service Sheet Lines section. This section shows the Planned Service Lines created on the PO by the YW requisitioner. Select the line(s) you need to create a Service Sheet for.
  - Wish to add Unplanned Costs to the SES? Go to page 21 22
  - If not, go to page 24 to submit Service Entry Sheet and follow steps 1 – 4

| reate Service She    | eet                              |   |                 |                         |                 | Update | Save              | Exit      | Next            |
|----------------------|----------------------------------|---|-----------------|-------------------------|-----------------|--------|-------------------|-----------|-----------------|
| Service Sheet Hea    | ader                             |   |                 |                         |                 |        | * Indicates requi | red field | Add to Header 🔻 |
| Summary              |                                  |   |                 |                         |                 |        |                   |           |                 |
| Purchase Order:      | 4800000068                       |   | Subt            | tal: £0.0               | 0 GBP           |        |                   |           |                 |
| Service Sheet #:*    |                                  |   | Service Start D | ite:*                   |                 |        |                   |           |                 |
| Service Sheet Date:* | 24 May 2019                      | 1 | Service End D   | de *                    |                 |        |                   |           |                 |
|                      |                                  |   |                 |                         |                 |        |                   |           |                 |
| Service Description. |                                  |   |                 |                         |                 |        |                   |           |                 |
| Additional Fields    |                                  |   |                 |                         |                 |        |                   |           |                 |
| Sumfier Reference:   |                                  |   |                 | To: Foxbridge Logistics | Centre          |        |                   |           |                 |
| From:                | Barnsley Counselling TEST        |   |                 | Yokahire Water Servi    | ioes, Foobridge |        |                   |           |                 |
|                      | South Yorks Physiotherapy Centre |   |                 | Way<br>Normanton        |                 |        |                   |           |                 |
|                      | Bannsley                         |   |                 | YKS<br>WF5 1TN          |                 |        |                   |           |                 |
|                      | 570 1NW                          |   |                 | United Kingdom          |                 |        |                   |           |                 |
| Field Contractor:    | Unied Kingdom                    |   | Field Engineer: |                         |                 |        |                   |           |                 |
| Name:                |                                  |   | Na              | 118                     |                 |        |                   |           |                 |
| Email:               |                                  |   | Đ               | nit                     |                 |        |                   |           |                 |
|                      |                                  |   |                 |                         |                 |        |                   |           |                 |
| Phone:               | USA 1 🗸                          |   | Ph              | ne: USA 1 🗸             |                 |        |                   |           |                 |
|                      |                                  |   | Approver:       | nu *                    |                 |        |                   |           |                 |
|                      |                                  |   | 145             |                         |                 |        |                   |           |                 |
|                      |                                  |   | Đ               | ait*                    |                 |        |                   |           |                 |
|                      |                                  |   | Ph              | ne: USA 1 🗸             |                 |        |                   |           |                 |
|                      |                                  |   |                 |                         |                 |        |                   |           |                 |
| Add Comments         | Add Attachments                  |   |                 |                         |                 |        |                   |           |                 |

**#1** Service option

|      |            |                        |           |           |            |               |               | L      |
|------|------------|------------------------|-----------|-----------|------------|---------------|---------------|--------|
| _    | Include    | Part No. / Description | Туре      | Item Type | Qty / Unit | Price         | Subtotal      |        |
| ✓    | <b>(</b> ) | Not Available          | Service 🗸 | Planned   | 1 EA (i)   | £1,000.00 GBP | £1,000.00 GBP | Delete |
|      |            | Line 1                 |           |           |            |               |               |        |
| CONT | RACT DETAI | LS Contract #: C433    |           |           |            |               |               |        |

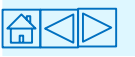

#### Service Entry Sheets – Partial Delivery (Use of Qty / Unit #1 Service option

#1

#### **Dealing with Partial Service Delivery**

 POs will come with two possible variations in the way the Qty / Unit and Price fields are used, in order to make it simple to record and invoice for partial delivery of services.

**Note:** With partial invoicing, you can always come back to process the remainder of any line item at a later date when following the same process.

- Fill in mandatory fields Service Sheet number, Service Start Date and Service End Date (See previous slide for information on what info is required).
- 2. Select the **line(s)** you need to create a Service Sheet for.
- 3. Enter correct **Qty / Unit** in appropriate field.
- Wish to add Unplanned Costs to the SES? Go to page 21 – 22
- If not, go to page 24 to submit Service Entry Sheet and follow steps 1 – 4

#### Simple Service Orders

- PO is created with a quantity, Qty, of 1, and a total price for the whole service order
- If you wish to record partial service delivery or receive a staged payment, you will need to request that the requisitioner changes the PO to a **Call-Off Order**. Call-Off Order explained below (#1).

#### Framework / Call-Off Service Orders

- PO is created for a long term delivery of a service with variable service delivery during the life of the order. The **Price** will be **£1** and the **Quantity** will be the numerical value of the contract price with a **Unit** of measure as GBP or each
- To record partial service delivery or receive a staged payment, you will simply enter the accumulated *monetary value* in the Quantity field, and the system will multiply it by £1 to give you the relevant total

|              | Include | Part No. / Description | Customer Part # | Туре      | Item Type | Qty / Unit   | Price     | Subtotal             |
|--------------|---------|------------------------|-----------------|-----------|-----------|--------------|-----------|----------------------|
| $\checkmark$ | • (i)   | Not Available          |                 | Service 🗸 | Planned   | 1,000 EA (i) | £1.00 GBP | £1,000.00 GBP Delete |
| #1           |         | Line 1                 |                 |           |           |              |           |                      |

(i) Order has multiple lines? See next slide detailing how to part service and how to exclude lines.

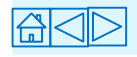

# Service Entry Sheet – Partial Service (Multiple Lines)

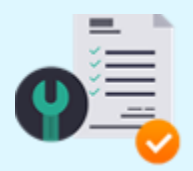

#1 Service option

• You may receive a PO with multiple service lines (child lines). In the Service Sheet lines section, please select the relevant **check box(es)** that you wish to create a Service Entry Sheet for.

| Include Part No. / Description Type Item Type Qty / Unit Price Subtotal   Image: Subtotal service Not Available Service Planned 1 EA ① £1,000.00 GBP Delete   Line 1 Line 1 Example Example Example Example Example Example                                                                                                    |              |             |                        |           |           |            |               |                      |
|----------------------------------------------------------------------------------------------------|--------------|-------------|------------------------|-----------|-----------|------------|---------------|----------------------|
| Image: Service       Planned       1       EA (i)       £1,000.00 GBP       Delete         Line 1       CONTRACT DETAILS       Contract #: C433       C433       Contract #: C433       C433       Contract #: C433       Contract #: C433 <td< td=""><th></th><td>Include</td><td>Part No. / Description</td><td>Туре</td><td>Item Type</td><td>Qty / Unit</td><td>Price</td><td>Subtotal</td></td<> |              | Include     | Part No. / Description | Туре      | Item Type | Qty / Unit | Price         | Subtotal             |
| Line 1 CONTRACT DETAILS Contract #: C433                                                                                                    | $\checkmark$ | <b>(</b> i) | Not Available          | Service 🗸 | Planned   | 1 EA (i)   | £1,000.00 GBP | £1,000.00 GBP Delete |
| Contract #: C433                                                                                                    | _            |             | Line 1                 |           |           |            |               |                      |
| Contract #: C433                                                                                                    | CONT         |             | ILS                    |           |           |            |               |                      |
|                                                                                                    |              |             | Contract #: C433       |           |           |            |               |                      |

- If you need to **exclude** a line item from the Service Entry Sheet, delete the unwanted line by selecting the check box and clicking the delete button.
- You are only deleting the item from the Service Entry Sheet, as it remains on the order, and you can always come back and process following the same process. another Service Entry Sheet for this line item at a later date when the service is complete.
- 1. Fill in mandatory fields Service Sheet number, Service Start Date and Service End Date
- 2. Select checkbox(es) and delete unneeded line(s).
- 3. Select checkbox(es) you wish to create a Service Sheet for.
- 4. Enter correct **Qty / Unit** in appropriate field.
- Wish to add Unplanned Costs to the SES? Go to page 21 22
- If not, go to page 24 to submit Service Entry Sheet and follow steps 1 4

|   |         |                        |           |           |            | li li     |       |              |        |
|---|---------|------------------------|-----------|-----------|------------|-----------|-------|--------------|--------|
| _ | Include | Part No. / Description | Туре      | Item Type | Qty / Unit |           | Price | Subtotal     |        |
| ✓ |         | Not Available          | Service 🗸 | Planned   | 1 EA (i)   | £1,000.00 | GBP   | £1,000.00 GB | Delete |
|   |         | Line 2                 |           |           |            |           |       |              |        |

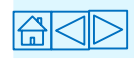

# Service Entry Sheet – Unplanned Costs (1 of 2)

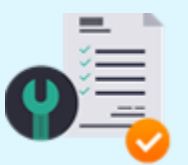

#1 Service option

(i) Want to submit an SES for more than the specified PO amount?

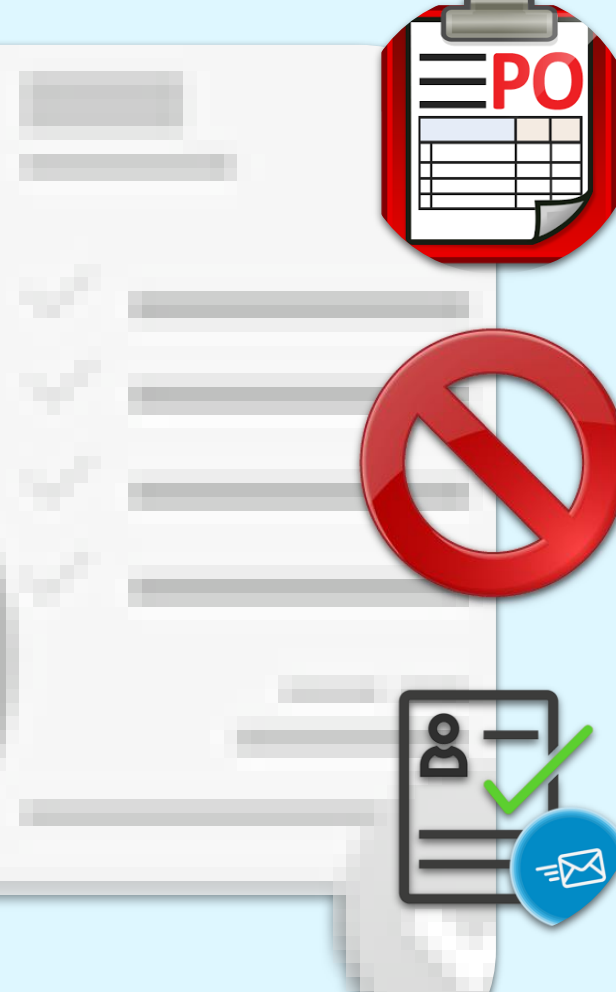

Service Orders have a tolerance level (Maximum Amount) that allow unplanned costs to be added to the service sheet. As a supplier, you will not see this additional amount on the Purchase Order.

If the Service Entry Sheet gives you an **Exceeded** Amount error message, it means the requester has not put in sufficient tolerance. Contact the requester named on the order, and ask them to amend the order.

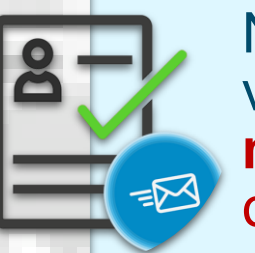

Note that amended orders will be resent as a new version with the **same PO number**. The Service Sheet **must** be entered against the latest version, not the obsoleted original.

### Service Entry Sheet – Unplanned Costs (2 of 2)

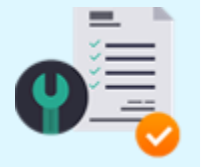

#1 Service option

- 1. If you need to add unplanned costs and the service line items do not cover this, select a line item (child line), click **Add** and then select **Unplanned Item.**
- Enter an unplanned description. The description of the unplanned service needs to be entered in the <u>SECOND</u> Part No/Description field as shown below. Always leave the first field blank as this will cause an error when approving SES.
- 3. Enter the UOM. The unit of measure in the **Unit** field must be a valid UOM, otherwise, the subsequent Service Entry Sheet will fail in approval.
- 4. Enter the value of the unplanned service in the price field and click **Update Totals.**
- 5. <u>Go to page 24 to submit Service Entry Sheet and follow steps 1 –</u> <u>4.</u>

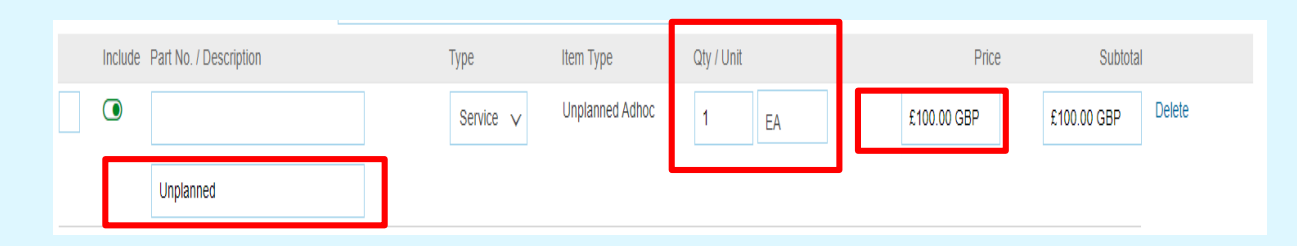

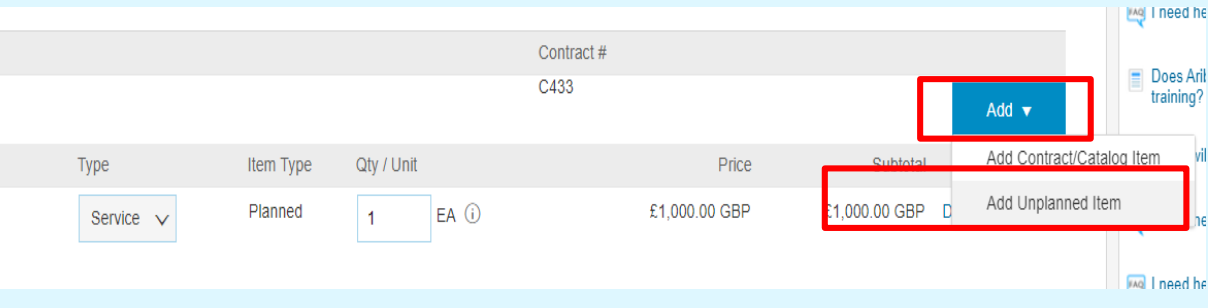

Do not delete original service line and re-add your own, otherwise the submitted SES will fail in approval.

(i) As you complete the various fields of the service sheet, it is good practice to click **Update**, the system will notify you of any fields that contain errors and need to be corrected before proceeding

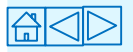

#### **Service Entry Sheet – Key Notes / Reminders**

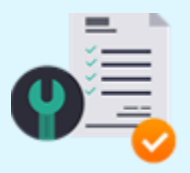

#### #1 Service option

Remember that you can only add unplanned costs against a relevant child item (line item) from the PO. Also, UOM on the unplanned line must always be a valid UOM. As well as, when submitting SES with unplanned costs, please ensure you submit your description in the second box.

Do not delete the child item if it does not match the SES amount.

- If the PO is in the wrong format contact the requestor to change the PO (pound units).
- If you delete the child and insert a new line item as a replacement, the item will fail in approval as end user will not be able to approve.

If the PO format is not an exact match, e.g., 1 unit @ £2000, but you have multiple Service Entry Sheets, you need to request that the requisitioner amends the PO to a **Call-Off Order** where the **Price** will specified as **£1** and the **Quantity** set at the numerical value of the contract price with the Unit of measure as GBP or each.

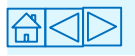

# **Submitting Service Entry Sheet**

- 1. Once you have completed all the relevant fields, Click **Update** to check for errors and omissions.
- You can add comments and attachments by clicking on the appropriate button.
- 2. Click Next.
- 3. Click **Submit** on the subsequent screen. *Approval will now be sought from the relevant Yorkshire Water requisitioner which will enable the payment process.*

The status of the service will change to either **partially serviced** or **serviced** depending on how the Service Entry Sheet has been completed.

- You will receive a notification once the Service Entry Sheet has been approved – once approved, you will then be able to submit your invoice.
- Rejected Service Entry Sheets will come with an explanation. A new Service Entry Sheet will need to be submitted with the required amendments.

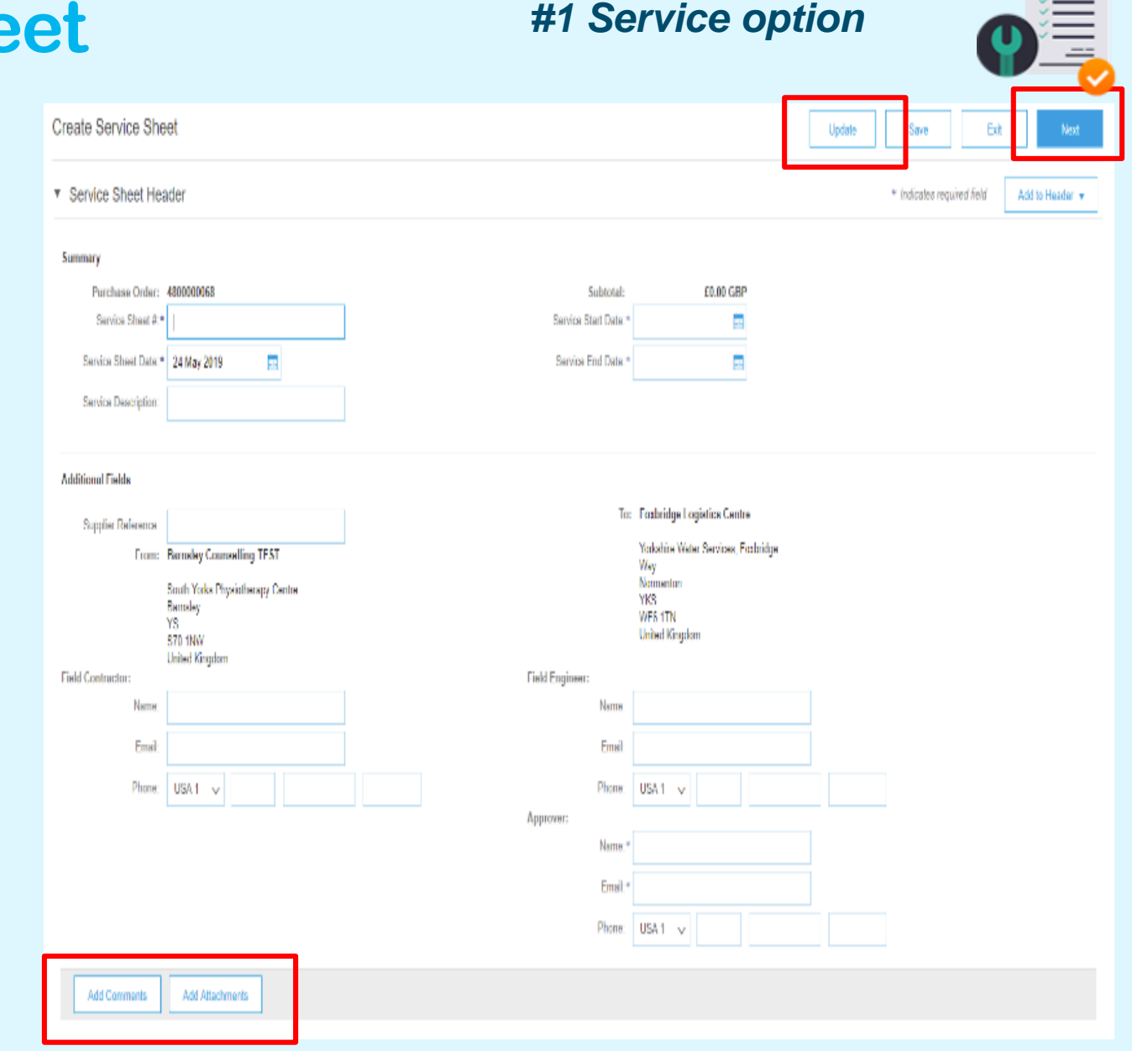

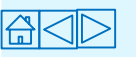

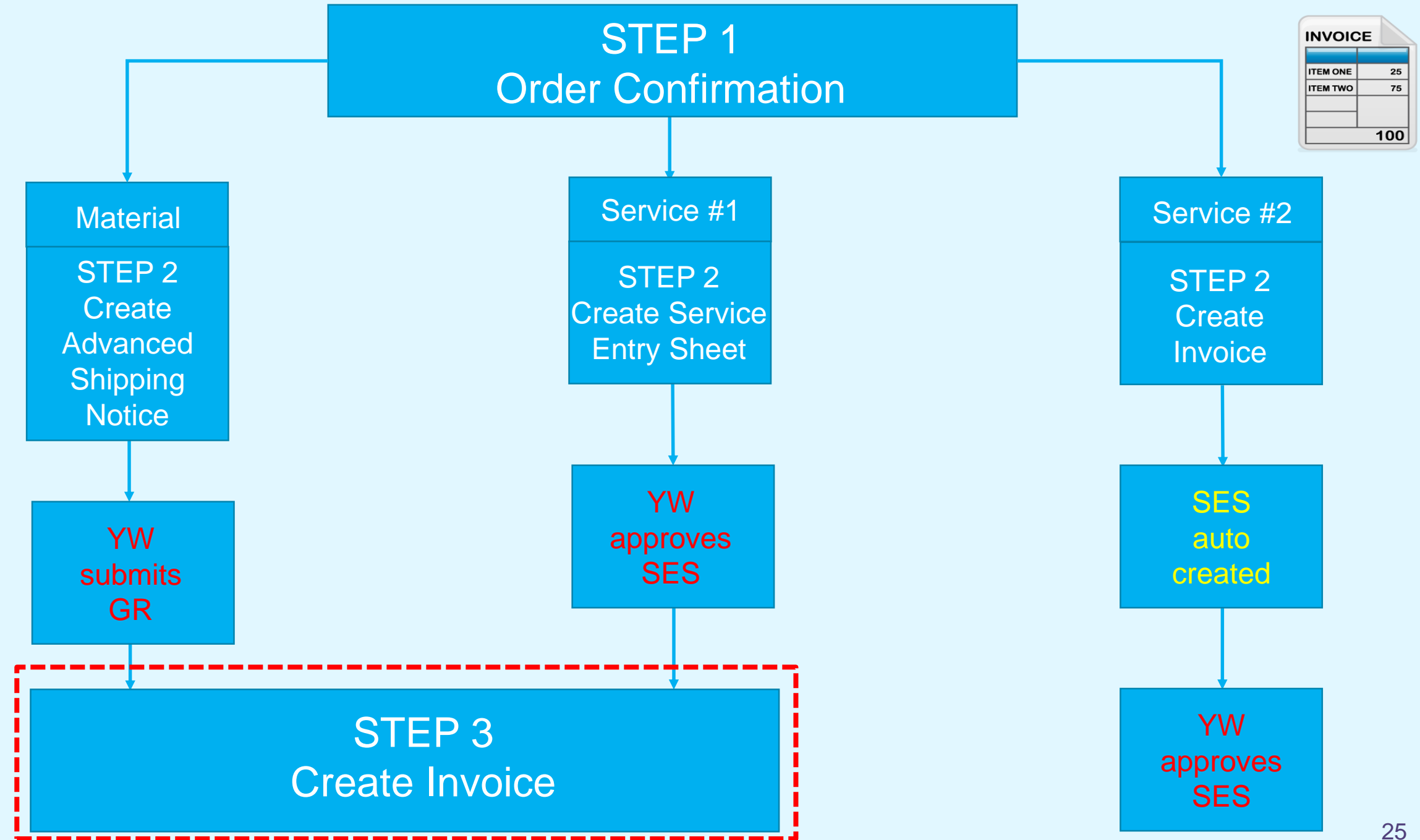

# **Ariba Invoicing Introduction**

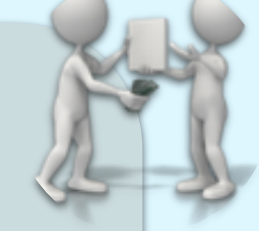

Invoices submitted via the Ariba network is now Yorkshire Waters method of processing invoices.

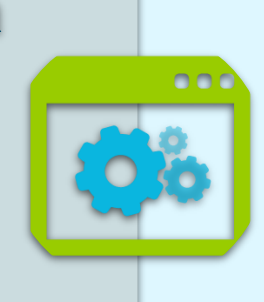

The benefits include:

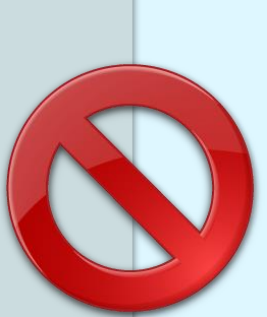

Approved Service Entry Sheets will automatically create the data that allows suppliers to create (**Flip**) invoices in Ariba that will flow through for prompt payment as they meet the 3-way match invoice verification requirement.

Ariba invoices are not manually handled and therefore will not be blocked for payment.

The invoice generated via the Ariba portal will be the tax document used for both YW and the supplier to enable them to pay and recover VAT. Suppliers will be responsible for ensuring the correct VAT treatment is applied on the Ariba generated invoice. Ariba generated invoices will be the document of record for the transactions from an HMRC perspective.

To ensure both YW and the Supplier optimise the functionality of the new system, please do not send/email manual invoices to YW Accounts payable for PO numbers starting with "48" unless requested to.

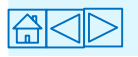

# **Creating Standard Invoice (1 of 3)**

Once the goods are **receipted** (**material** POs) or **Service Entry Sheets** approved (**service** POs) by Kelda (Yorkshire Water) requisitioners, you will be notified that you can submit an invoice for payment.

N.B. Suppliers can submit invoices which auto creates Service Entry Sheets, see pages **31 - 33** detailing how this is done. However, this method (#1 service) used to arrange payment is the YW preferred route.

- Click on Create Invoice and select Standard Invoice. The value of the invoice will automatically pull through from the Goods Receipted value (materials) or the Approved Service Entry Sheet value (services).
- 2. Complete all the Mandatory fields including:
  - Invoice No. (11 characters or less). This should be the same number as reflected on your ERP.
  - Invoice Date For practical reasons, this can currently be backdated.
     Usually, this is not allowed and the payment due date is usually calculated from the payment terms based on the Invoice Date.
  - Ensure the **Header level tax** is checked. The **Category** section should default to **20%**, if not please correct from the drop down menu.
  - Supplier VAT/ Tax ID enter VAT number (To auto-populate this, update finance information in Company Profile Management section of your Ariba).
  - Supplier Commercial Identifier enter Company Registration Number (To auto-populate this, update finance information in Company Profile Management section of your Ariba).
  - Enter a Service **Start Date** and **End Date** this is **mandatory** for Service Orders.

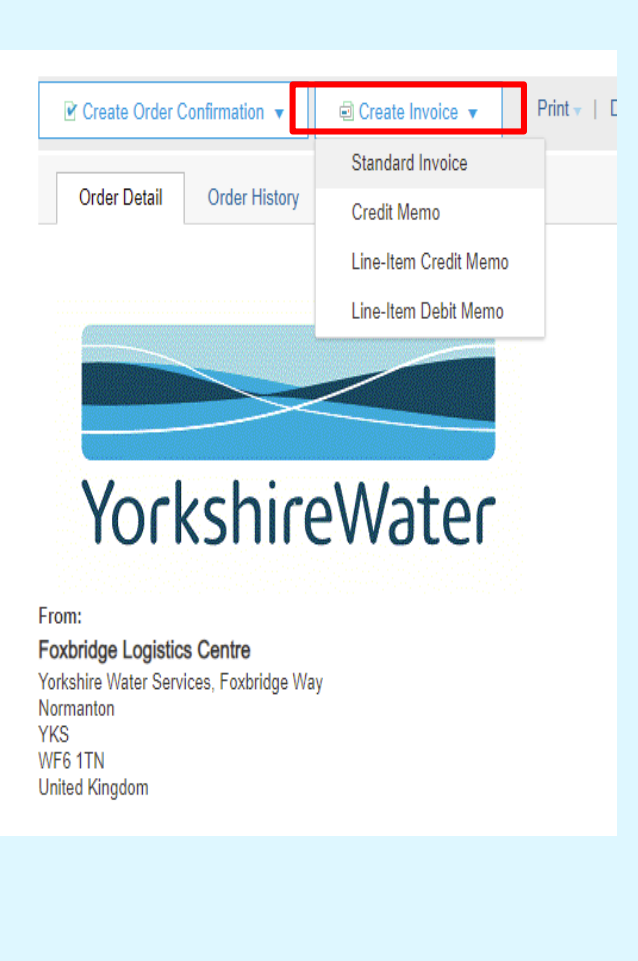

27

INVOICE

TEM TWO

100

# **Creating Standard Invoice (2 of 3)**

- 3. Go to the Line Items section.
- Note: the QTY and costs in this section represents the Goods Receipted amount or the approved Service Entry Sheet amount. This figure must remain the same for the invoice to match (when the invoice is submitted).
- Use the 'Line Item Actions' option to:
- Add any comments
- Attach any supporting documentation
- 4. Click **Update -** the system will notify you of any errors that need to be corrected.
- 5. Click Next (Review).

Deleta

Line Item Actions 🔻

Update Save

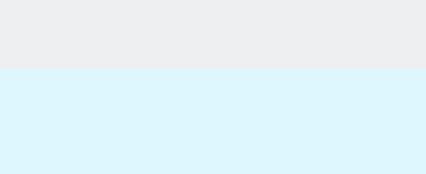

| Line   | e Items        |                 |                   |                |             |                 |                   |          | 1 Line Items, 1 Included, | 0 Previously Fully Invoiced |
|--------|----------------|-----------------|-------------------|----------------|-------------|-----------------|-------------------|----------|---------------------------|-----------------------------|
| insert | Line Item Opti | ons<br>Tax Cate | 901Y: 20% VAT I S | tandard railed | V Ship      | ping Documents  | Special Handling  | Discount |                           | Add to Included Lines       |
|        | No.            | Include         | Туре              | Pat#           | Description | Customer Part # | Quantity          | Unit     | Unit Price                | Subtotal                    |
|        | 1              | ٥               | MATERIAL          | Not Available  | Material    |                 | 1.0               | EA ()    | £1,000.00 G8P             | £1,000.00 GBP               |
|        | Receipt Detail | 5               | Receipt           | RC1451         |             |                 | Receipt Line #: 1 |          |                           |                             |
| ų      | Line Item A    | ctions 🔹        | Delete            |                |             |                 |                   |          |                           |                             |

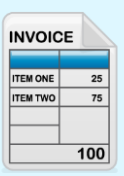

# **Creating a Standard Invoice (3 of 3)**

INVOICE TEM ONE 25 ITEM TWO 75 100

You will now be taken to the final submission page titled Create Invoice.

6. Review all information on the Invoice, then select **Submit.** 

| Create Invoice                                                                                                    |                                                                |                                 | Previous Save Submit                                    |
|----------------------------------------------------------------------------------------------------|----------------------------------------------------------------|---------------------------------|---------------------------------------------------------|
| Confirm and submit this document. It will be electronically signed according to the countries of origin and destination of invoice. Th | is transaction qualifies as Domestic Trude. The document's o   | riginating country is:United Ki | ingdom. The document's destination country is:United Ki |
| If you want your invoices to be stored in the Ariba long term document archiving, you can subscribe to an archiving service. Note the  | at you will also be able to archive old invoices once you sub- | cribe to the archiving service. |                                                         |
| Standard Invoice                                                                                                    |                                                                |                                 |                                                         |
| Invoice Number 123                                                                                                    | Subtotal                                                       | 62,000.00 GBP                   |                                                         |
| Invoice Date: Tuesday 28 May 2015 10 20 AM OMT+01 00                                                                                   | Total Tex                                                      | 5400.00 GBP                     |                                                         |
| Original Excisions Order: 4800000022                                                                                                   | Amount Day                                                     | 52,400.00 GBP                   |                                                         |

Your invoice has now been submitted and will be paid in line with the payment terms detailed within the PO.

You will be returned to the **Purchase Order** screen and the status of the Purchase Order changes to **Partial Invoiced** or **Invoiced**.

7. Click Done.

Invoice query? Contact – <u>accountspayable@yorkshirewater.co.uk</u>

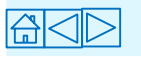

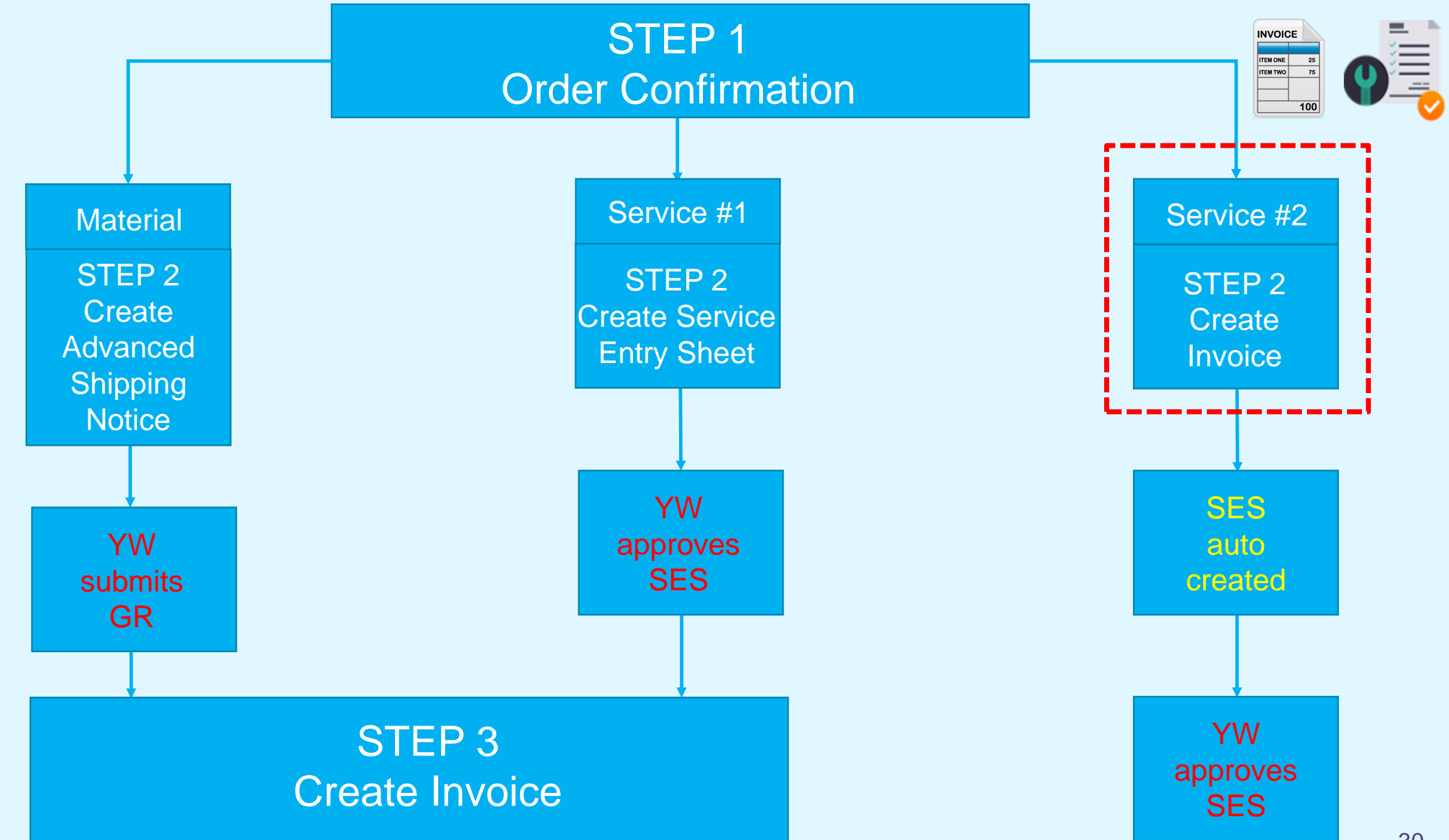

#### **Creating a Standard Invoice – Supplier auto created Service Entry Sheet (#2 Service option) (1 of 3)**

For <u>service</u> orders, after providing Order Confirmation, you will have the ability to Create Invoice which auto creates a Service Entry Sheet for YW approval. Service Entry Sheet requires approval before invoice can be processed in line with the payment terms detailed in the PO.

- 1. Select Create Invoice > Standard Invoice.
- 2. Complete the mandatory fields including:
- Invoice Number (11 characters or less). This should be the same number as reflected on your ERP.
- Invoice date This cannot be backdated. Invoice Date is automatically added when the buyer approves the SES and the invoice moves from Pending Approval to Sent status. Backdating only available on Service #1 option.
- Ensure the **Header level tax** is checked. The **Category** section should default to 20%, if not please correct from the drop menu.
- Enter a Service Start Date and End Date.

- Enter the Name and Email address of the Service Entry Sheet Approver (this information can be gathered from the body of the PO) – this <u>MUST</u> be the PO requestors name and email address and no one else.
- Supplier VAT/ Tax ID enter VAT number (To auto-populate this, update finance information in Company Profile).
- Supplier **Commercial Identifier** enter Company Registration Number (To auto-populate this, update finance information in Company Profile Management section of your Ariba).

| Order Detail                                                                                                    | Order History | Standard Invoice      |  |  |
|----------------------------------------------------------------------------------------------------|---------------|-----------------------|--|--|
| order bottan                                                                                                    | ordor motory  | Credit Memo           |  |  |
|                                                                                                    |               | Line-Item Credit Memo |  |  |
|                                                                                                    |               | Line-Item Debit Memo  |  |  |
| The local division of the local division of the local division of |               |                       |  |  |
| The second second second second second                                                                                                    |               |                       |  |  |

| pprov | er      |                                 |  |  |
|-------|---------|---------------------------------|--|--|
|       | Name:*  | Joe Bloggs                      |  |  |
|       | Email:* | Joe.Bloggs@yorkshirewater.co.uk |  |  |
|       | Phone:  | USA1 v                          |  |  |

Foxbridge Logistics Centre

WF6 1TN

 $(\mathbf{i})$ 

| If auto created Service Entry Sheet     |
|-----------------------------------------|
| generated from the submission of        |
| Invoice is rejected then you must       |
| resubmit your Invoice with the same Inv |
| number and then add an "A" on the end   |

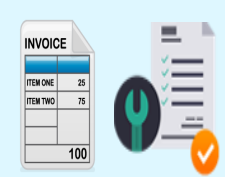

### **Creating a Standard Invoice – Supplier auto created Service Entry Sheet (#2 Service option) (2 of 3)**

- 3. Go to the Line Items section.
- N.B. The QTY and costs in this section represents the value you are submitting your invoice and auto created Service Entry Sheet for.

If your PO has been raised as a **Framework / Call-Off Order**, the total PO value will be detailed in the **Quantity** section with £1 specified in the **Unit Price** section. In order for you to submit invoice with the correct value, you must enter your net value in the Quantity field which will multiply against the value detailed in the Unit Price field equalling your **Subtotal**.

If you wish to part invoice but cannot do as PO has not been raised as a **Call-Off Order** then you must ask requisitioner to amend order to allow this.

- If your PO has multiple lines, then simply select the line(s) you wish to exclude and click Delete.
- Use the 'Line Item Actions' option to:
- Add any comments
- Attach any supporting documentation
- 4. Select line(s) you wish to invoice and enter the correct **Quantity** to pull through the appropriate **Subtotal** (your invoice net value).
- 5. Click Update the system will notify you of any errors that need to be corrected.
- 6. Click Next (Review).

If you have partially invoiced an order then you must submit your next invoice on the same PO via this route.

| Line It     | ems                        |         |         |                  |             |            |                 |          |        | 2 Lin      | ie items, 2 incl |
|-------------|----------------------------|---------|---------|------------------|-------------|------------|-----------------|----------|--------|------------|------------------|
| Insert Line | e Item Option              | Tax Cat | egory:  | 20% VAT / V1 Sta | indard rat  | ✓ Discount |                 |          |        |            |                  |
|             | No.                        | Include | Туре    | Part #           | Description |            | Customer Part # | Quantity | Unit   | Unit Price | Subtotal         |
| •           | 2                          |         |         | Not<br>Available | Service     |            |                 |          |        |            |                  |
| ✓           | 3                          | ۲       | SERVICE | Not<br>Available | test        |            |                 | 1        | ea (i) | £75.00 GBP | £75.00 GBP       |
|             | 4                          | ۲       | SERVICE | Not<br>Available | test 2      |            |                 | 1        | ea (i) | £75.00 GBP | £75.00 GBP       |
| ц           | Line Item Actions   Delete |         |         |                  |             |            |                 |          |        |            |                  |

If you delete a line item then you are only deleting it from this specific Invoice and can always Invoice the line item(s) left to invoice later on down the line.

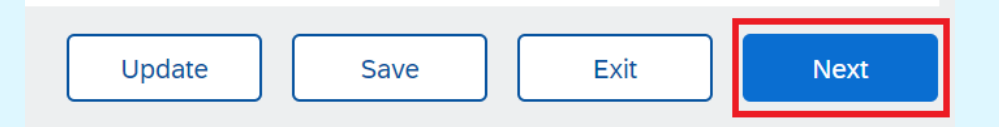

#### **Creating a Standard Invoice – Supplier auto created Service Entry Sheet (#2 Service option) (3 of 3)**

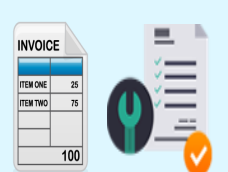

You will now be taken to the final submission page titled Create Invoice.

- 7. Review all information on the Invoice, then select Submit.
- You have now submitted your invoice. This will be paid in line with the payment terms detailed on the PO but only if the auto created SES is approved by the requisitioner.

| Create Invoice                                                                                                    |                                                                                                    |                                                                                  | Previous Save Submit                                |      |
|----------------------------------------------------------------------------------------------------|----------------------------------------------------------------------------------------------------|----------------------------------------------------------------------------------|-----------------------------------------------------|------|
| Confirm and submit this document, it will be electronically signed according to the countries of origin and dea<br>If you want your invoices to be stored in the Ariba long term document archiving, you can subscribe to an arch | tination of invoice. This transaction qualifies as Domestic Trade. The docum<br>tiving service. Note that you will also be able to archive old invoices once yo | ent's originating country is:United Kin<br>w subscribe to the archiving service. | agdom. The document's destination country is:United | King |
| Standard Invoice                                                                                                    |                                                                                                    |                                                                                  |                                                     |      |
| Invoice Number 123<br>Invoice Date Tusseday 28 May 2019 10 20 AM GMT+01 00<br>Original Purchase Order 4800000077                                                                                                    | Solisonal<br>Total Tas<br>Amount Due                                                                                                    | 62,000.00 GBP<br>6400.00 GBP<br>62,400.00 GBP                                    |                                                     |      |

You will be returned to the **Purchase Order** screen and the status of the Purchase Order changes to **Invoiced** or **Partially invoiced** if any outstanding amount is still available to be consumed.

8. Click Done.

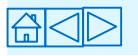

# **Credit Memos**

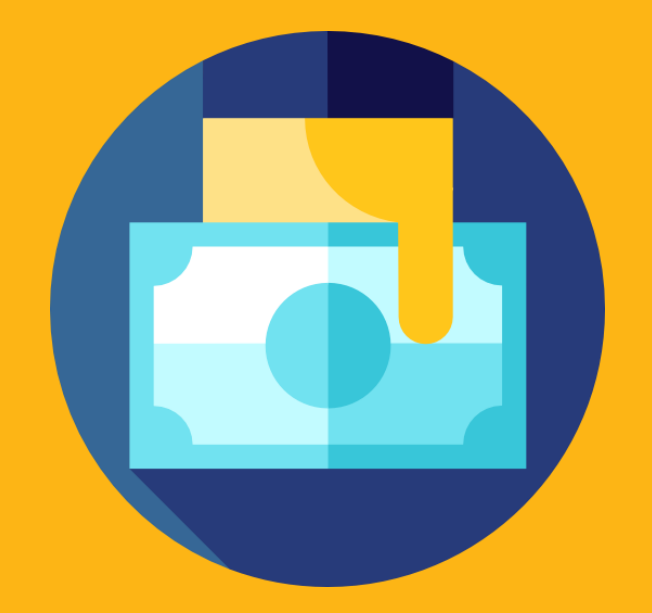

Credit Memo

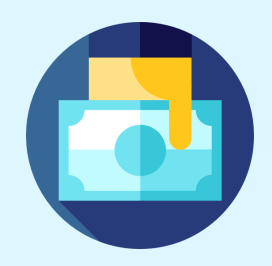

If you owe money to a Yorkshire Water from a previous transaction, you can send a credit memo by **flipping** an invoice.

A credit memo credits the YW account for money owed in order to balance its account with you.

Credit memos act as adjustment documents if the supplier should come to owe the customer money through wrong VAT, returned goods, overcharges, etc.

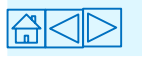

#### **Enterprise Account**

Log into your Ariba Network Account
 Go to Page 37

#### **Standard Account**

Find the interactive PO email
 Click the Process Order Button
 Go to Page 38

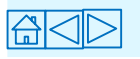

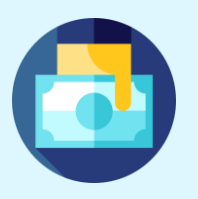

| 0<br>Payments<br>Received | Invoices<br>Pay | 9<br>Pending<br>ment | 0<br>Collaboration<br>Requests | 7<br>New Purchase<br>Orders | 9<br>Invoices | More       |             | 1. | Click c    | on the | Invoices | tab |
|---------------------------|-----------------|----------------------|--------------------------------|-----------------------------|---------------|------------|-------------|----|------------|--------|----------|-----|
| Inveine Number            |                 | Quatamor             |                                |                             |               | Deference  | Data A      | 2. | Click c    | n the  | relevant |     |
| Invoice Number            |                 | Customer             |                                |                             |               | Reference  | Date        |    | Invoic     | e Nui  | mber     |     |
| INV_668 🖉                 | 무               | Kelda Grou           | p Limited inclusive of         | f Yorkshire Water, Loop a   | and Keyland   | 4803000668 | 28 Oct 2019 |    | £1,500.00  | GBP    | Approved |     |
| 669 🖉                     | 早               | Kelda Grou           | p Limited inclusive of         | f Yorkshire Water, Loop a   | and Keyland   | 4803000669 | 28 Oct 2019 | 3  | Goto       |        | 39       |     |
| CR669                     | 早               | Kelda Grou           | p Limited inclusive of         | f Yorkshire Water, Loop a   | and Keyland   | 4803000669 | 28 Oct 2019 | 0. | £-105.00   | GBP    | Sent     |     |
| Inv_671 🖉                 | 昪               | Kelda Grou           | p Limited inclusive of         | f Yorkshire Water, Loop a   | and Keyland   | 4803000671 | 29 Oct 2019 |    | £3,612.00  | GBP    | Approved |     |
| SES_672 🖉                 | 早               | Kelda Grou           | p Limited inclusive of         | f Yorkshire Water, Loop a   | and Keyland   | 4803000672 | 29 Oct 2019 |    | £960.00    | GBP    | Approved |     |
| CR 671                    | 早               | Kelda Grou           | p Limited inclusive of         | f Yorkshire Water, Loop a   | and Keyland   | 4803000671 | 29 Oct 2019 |    | £-3,612.00 | GBP    | Approved |     |
| CR669v1                   | 早               | Kelda Grou           | p Limited inclusive of         | f Yorkshire Water, Loop a   | and Keyland   | 4803000669 | 29 Oct 2019 |    | £-105.00   | GBP    | Approved |     |
| Inv_671_1                 | 早               | Kelda Grou           | p Limited inclusive of         | f Yorkshire Water, Loop a   | and Keyland   | 4803000671 | 31 Oct 2019 |    | £1,806.00  | GBP    | Approved |     |
| CRED_SES672               | 早               | Kelda Grou           | p Limited inclusive of         | f Yorkshire Water, Loop a   | and Keyland   | 4803000672 | 6 Nov 2019  |    | £-960.00   | GBP    | Approved |     |
| INV693                    | 早               | Kelda Grou           | p Limited inclusive of         | f Yorkshire Water, Loop a   | and Keyland   | 4803000693 | 7 Nov 2019  |    | £105.00    | GBP    | Sent     |     |
| CR_INV693                 | 早               | Kelda Grou           | p Limited inclusive of         | f Yorkshire Water, Loop a   | and Keyland   | 4803000693 | 7 Nov 2019  |    | £-105.00   | GBP    | Sent     |     |

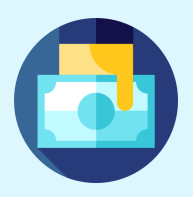

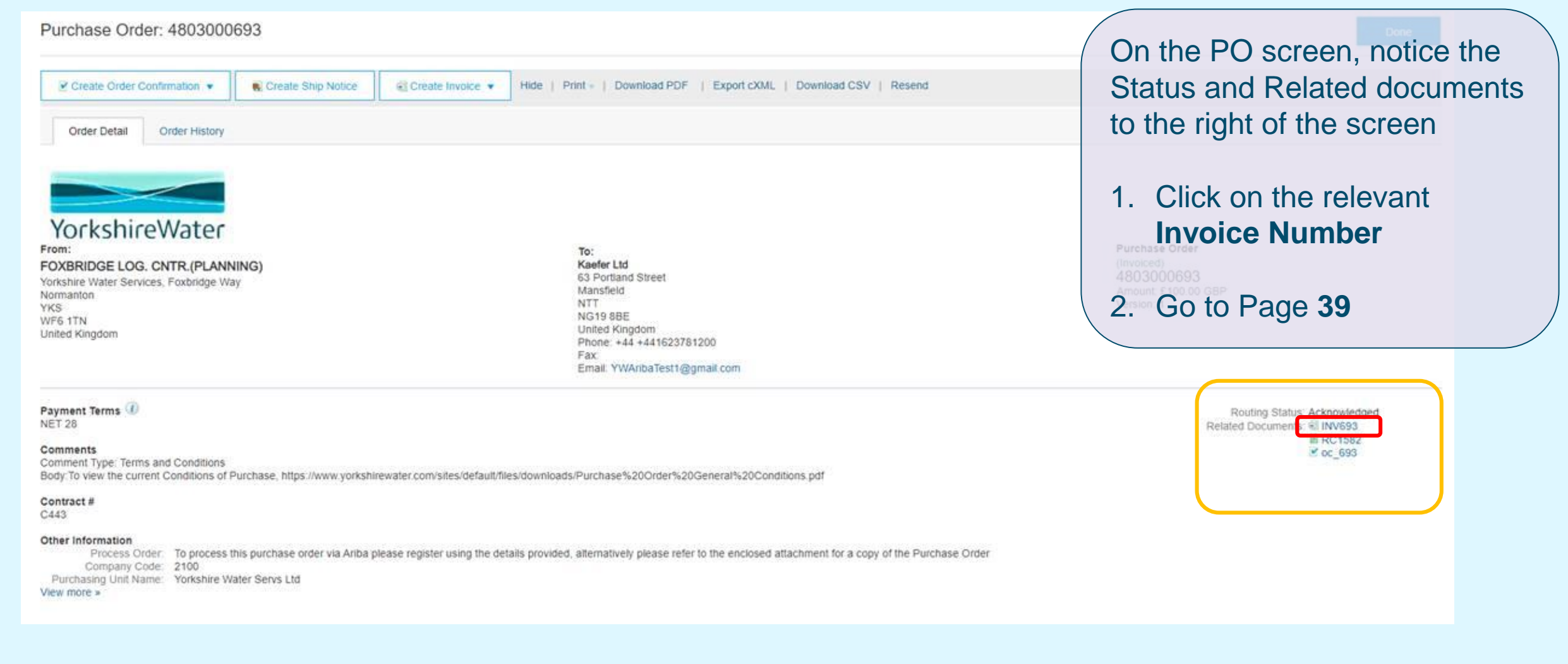

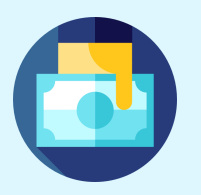

| Invoice: INV693           Create Line-Item Credit Memo         Copy This Invoice         Cancel         Print         Download PDF •         Export cXML         On the Invoice screen,                                                               |                                                                                                    |                                                                              |                                         |                                             |
|----------------------------------------------------------------------------------------------------|----------------------------------------------------------------------------------------------------|------------------------------------------------------------------------------|-----------------------------------------|---------------------------------------------|
| Detail Scheduled Payments History Standard Invoice                                                                                                    |                                                                                                    |                                                                              |                                         | 1. Click on Create Line-Item<br>Credit Memo |
| Status<br>Invoice Sent<br>Routing Acknowledged<br>Invoice Number INV693<br>Invoice Date: Thursday 7 Nov 2019 8:34 AM<br>Original Purchase Order 4803000693<br>Receipt RC1582<br>Submission Method Online<br>Origin: Supplier<br>Source Document Order | GMT+00:00                                                                                                    | Subtotal<br>Total Tax<br>Amount Due                                          | £100.00 GBP<br>£5.00 GBP<br>£105.00 GBP |                                             |
| This document is digitally signed  REMIT TO:  Kaefer Ltd  Postal Address: 63 Portland Street Mansfield NTT NG19 8BE United Kingdom                                                                                                    | BILL TO:<br>FOXBRIDGE LOG. CNTR.(PLANNING)<br>Postal Address (Default):<br>Yorkshire Water Services, Foxbridge Way<br>Normanton<br>YKS<br>WF6 1TN<br>United Kingdom<br>Address ID: 2100 | SUPPLI<br>Kaefer L<br>Postal A<br>western<br>bradford<br>bd6 2sz<br>United K | ER:<br>.td<br>wddress:<br>way<br>f      |                                             |

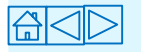

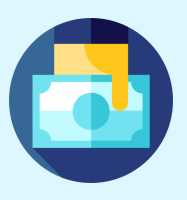

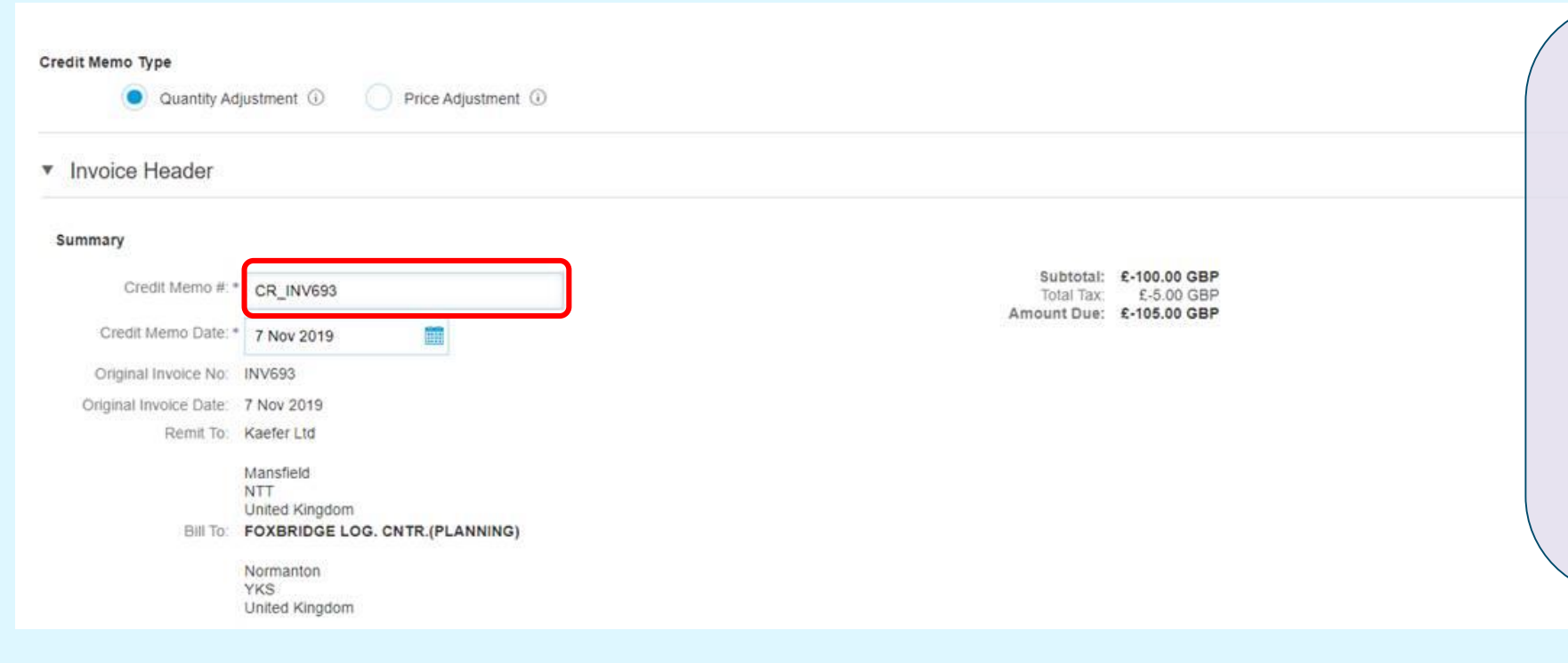

 In the Credit Memo # field, Name the Credit Memo with the Prefix CR,
 'Underscore' symbol and the Invoice Number

#### e.g. CR\_INV693

2. Scroll down

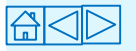

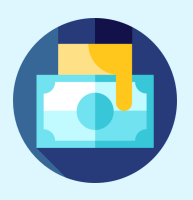

|                                     |                    |     |                      | 1                              |
|-------------------------------------|--------------------|-----|----------------------|--------------------------------|
| Customer Reference                  |                    |     | Service End Date     | <b></b>                        |
| Supplier Reference                  |                    |     |                      |                                |
| Payment Note:                       |                    |     |                      |                                |
| Supplier                            | Kaefer Ltd         |     | Customer             | FOXBRIDGE LOG. CNTR.(PLANNING) |
|                                     | bradford           |     |                      | Normanton                      |
|                                     | United Kingdom     |     |                      | YKS<br>United Kingdom          |
|                                     |                    |     | Email:               |                                |
| Bill From:                          | Kaefer Ltd         |     |                      |                                |
|                                     | bradford           |     |                      |                                |
|                                     | United Kingdom     |     |                      |                                |
| Tax paid through a Tax              | Representative     |     |                      |                                |
| Supplier VAT                        |                    |     | Customer VAT         |                                |
| Supplier VAT/Tax ID.*               | 123                |     | Customer VAT/Tax ID: |                                |
| Supplier Commercial *<br>Identifier | 123                |     |                      |                                |
| Supplier Commercial<br>Credentials  |                    |     |                      |                                |
|                                     |                    | ji. |                      |                                |
| Comment                             |                    |     |                      |                                |
| Reason for Credit Memo.             | Incorrect VAT Rate |     |                      |                                |
|                                     |                    |     |                      |                                |
| Default Credit Memo                 |                    |     |                      |                                |
| Common lext                         |                    |     |                      |                                |

- Only If required do you need to change any details in the fields
- 2. Type in your comments in the **Reason for Credit Memo** field (MANDATORY)
- 3. Click Submit

A credit Memo to YW has been created, and you can go back to the PO and create a new invoice again.

# **Useful Information**

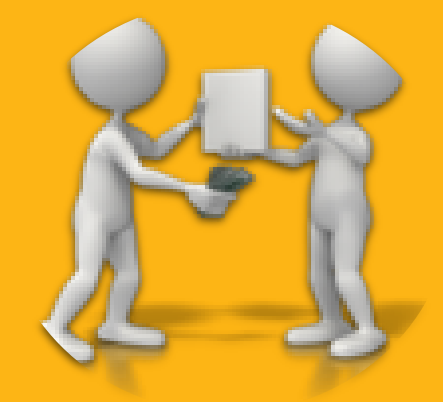

#### **Ariba PO Statuses**

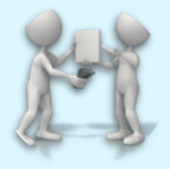

| PO status                      | Explanation                                                                                                    |
|--------------------------------|----------------------------------------------------------------------------------------------------|
| New                            | Purchase Order has successfully been received within your Ariba Network account and is ready to be processed.                                                                                                    |
| Changed                        | This indicates that an updated copy of the PO has been received within your <b>Ariba</b><br><b>Network</b> account and is ready to be processed. Any previous interactions will still be visible within the PO.                                                                                                    |
| Obsoleted                      | To ensure you don't process an older, incorrect version the PO is marked as <b>Obsoleted</b> . These can be ignored but are helpful to understand the history of a PO.                                                                                                    |
| Confirmed, Partially Confirmed | This status indicates that you have submitted an <b>Order Confirmation</b> against the Ariba PO, this is the first step when processing any Ariba PO for YW. Once submitted, this status is reflected to the YW Requisitioner too.                                                                                                    |
| Rejected                       | This status indicates that you have <b>Rejected</b> the PO that was received within your Ariba Network account.                                                                                                    |
| Shipped, Partially Shipped     | For <b>Material</b> Orders that you are processing an option to submit <b>Advanced Shipping</b><br><b>Notice</b> (ASN) is available. For those Orders where this has been completed, you<br>should notice the <b>Shipped</b> or <b>Partially Shipped</b> status available.                                                                                                    |
| Serviced, Partially Serviced   | Processing <b>Service</b> POs via <b>Service #1</b> option (both routes detailed below), we require that a <b>Service Entry Sheet</b> is submitted, and Approved before the Invoicing step can be completed. Once you have submitted a Service Entry Sheet within Ariba the PO Status will be reflected as <b>Serviced</b> or <b>Partially Serviced</b> , depending on whether an amount is available to be consumed. |
| Invoiced, Partially Invoiced   | Whether you have processed a <b>Material</b> or <b>Services</b> PO the end step is to submit an Invoice document for payment. After successfully submitting this transaction document the status against the PO will update to <b>Invoiced</b> or <b>Partially Invoiced</b> if an outstanding amount is still available to be consumed.                                                                               |

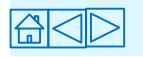

#### **Ariba Help and Support**

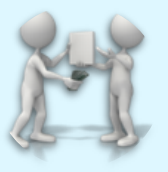

Please contact the Ariba Help Centre for any issues and support with the Ariba Network including access, registration, password resets and script errors. Use this **link** to submit your query.

Further benefits to using the Ariba Network can be found here: <a href="https://support.ariba.com/ariba-network-light-account">https://support.ariba.com/ariba-network-light-account</a>

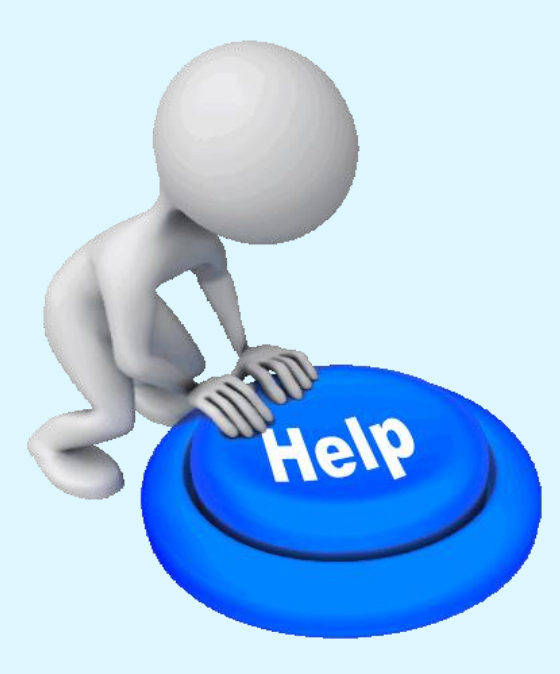

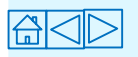

### **Useful Links**

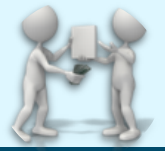

| ARIBA issues                                                                                                    | Visit the following link                                                                                        |
|----------------------------------------------------------------------------------------------------|----------------------------------------------------------------------------------------------------|
| Ariba Network Information                                                                                                    | https://support.ariba.com/ariba-network-light-account                                                           |
| For details about Ariba fees, please visit:                                                                                         | https://www.ariba.com/ariba-network/ariba-network-for-suppliers/subscriptions-and-<br>pricing                   |
| Training Video - Register and reply to your customer                                                                                | https://uex.ariba.com/auc/node/71089?a_fenb=is&a_lang=en                                                        |
| Training Video - Confirming an Order                                                                                                | https://uex.ariba.com/auc/node/71089                                                                            |
| Training Video - Submitting an Invoice                                                                                              | https://uex.ariba.com/auc/node/79096?a_fenb=is&a_lang=en                                                        |
| Training Video - Send an invoice from a light account                                                                               | https://uex.ariba.com/auc/node/79096?a_fenb=is&a_lang=en                                                        |
| Ariba help                                                                                                    | https://support.ariba.com/help                                                                                  |
| YW Contact information                                                                                                    | Contact or visit the following link                                                                             |
| Invoice queries, visit:                                                                                                    | https://www.yorkshirewater.com/about-us/what-we-do/supplier-queries OR<br>accountspayable@yorkshirewater.co.uk_ |
| Any purchase order payment queries including Service Entry Sheets issues, invoicing issues, Ariba Network training, please contact: | purchasing@yorkshirewater.co.uk                                                                                 |
| Chasing Goods Receipt or chasing SES approval to allow invoice to be created, please contact:                                       | the requisitioner, email of the requisitioner will always be detailed in the body the PO.                       |

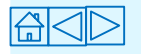

#### **Key Messages**

If you are on a standard account, please ensure that you save each **interactive PO e-mail** for future use, because that e-mail is the **starting point** for **all transactional** activity relating to the PO.

A Service Entry Sheet is mandatory for service orders; and requires Yorkshire Water requisitioner approval.

Invoice will be paid in line with the payment terms detailed on the Ariba PO.

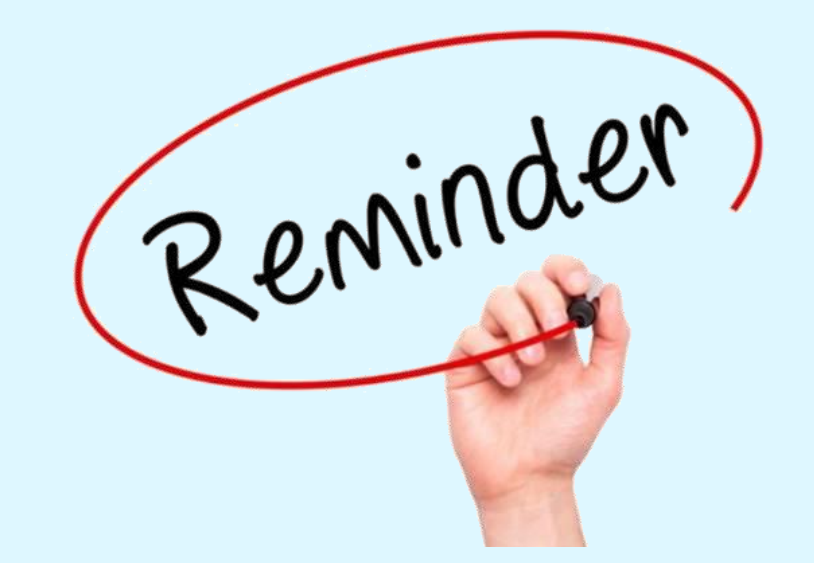

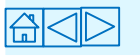

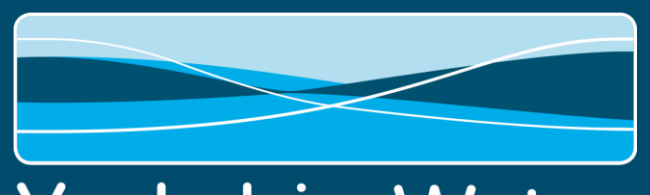

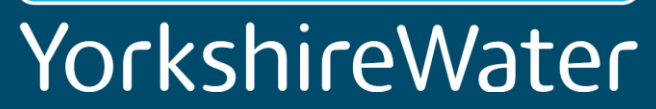

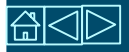